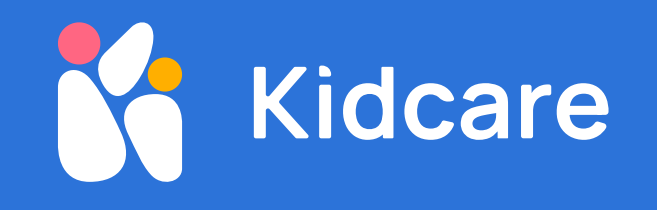

# دلیل استخدام Kidcare

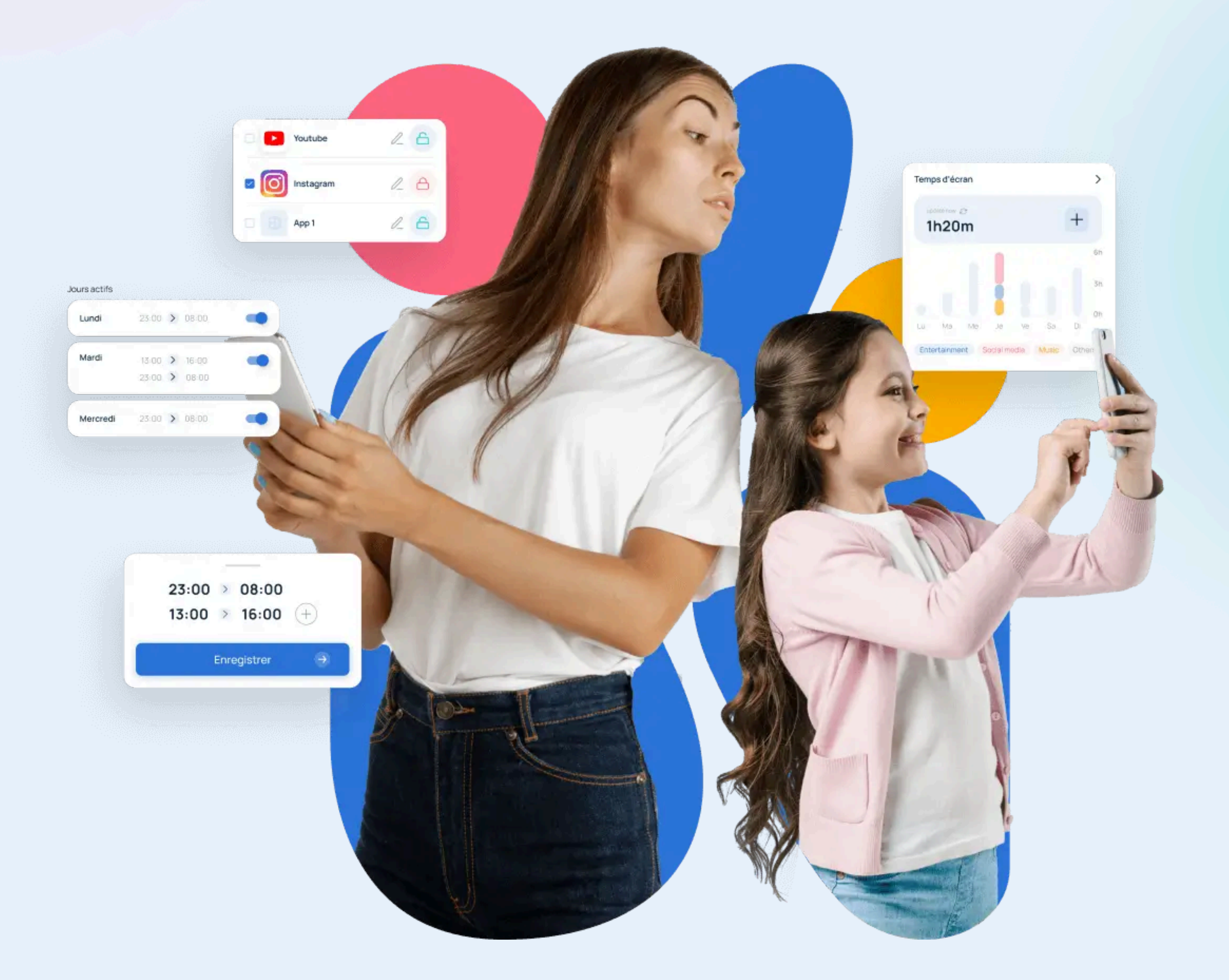

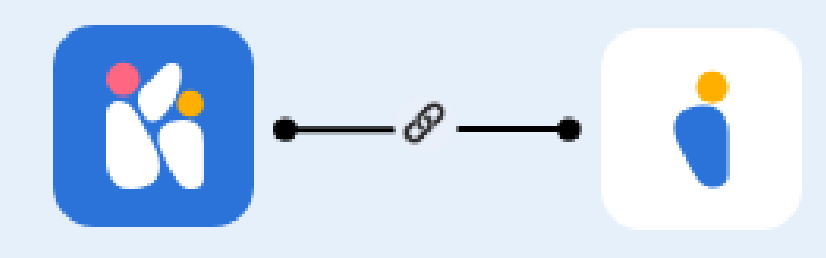

© 2025 kidcare. All rights reserved.

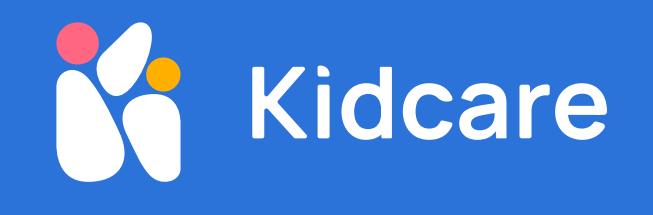

# ۱. تثبیت تطبیق Kidcare Parent علی هاتفك

.الخطوة الأولى هي تنزيل KidCare Parent وتثبيت تطبيق على هاتفك

1.1 قم بتنزيل وتثبيت تطبيق Kidcare Parent من متجر 1.1

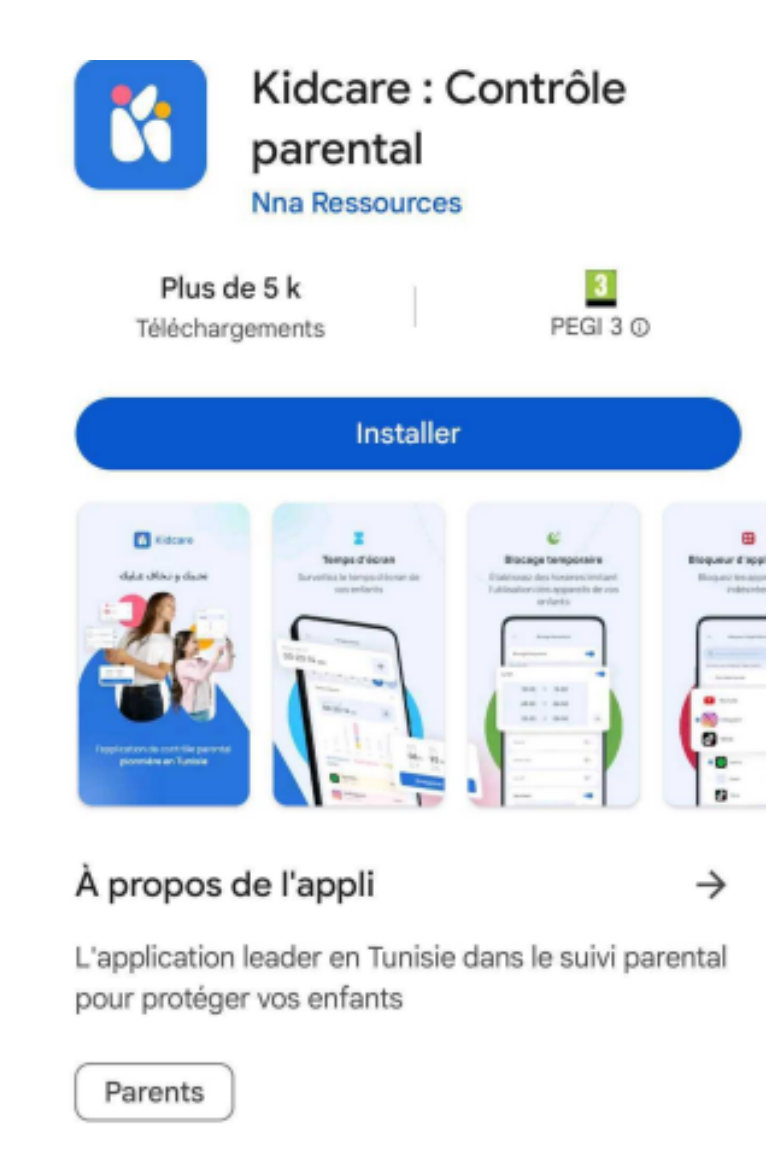

Sécurité des données

 $\rightarrow$ 

La sécurité, c'est d'abord comprendre comment les développeurs collectent et partagent vos données.

### 2. إنشاء حساب

# اضغط على "ابدأ" في أسفل الشاشة .قم بالتمرير عبر الصور على الشاشة الرئيسية، أو انقر فوق "تخطي" مباشرةً اضغط على زر الوالدين

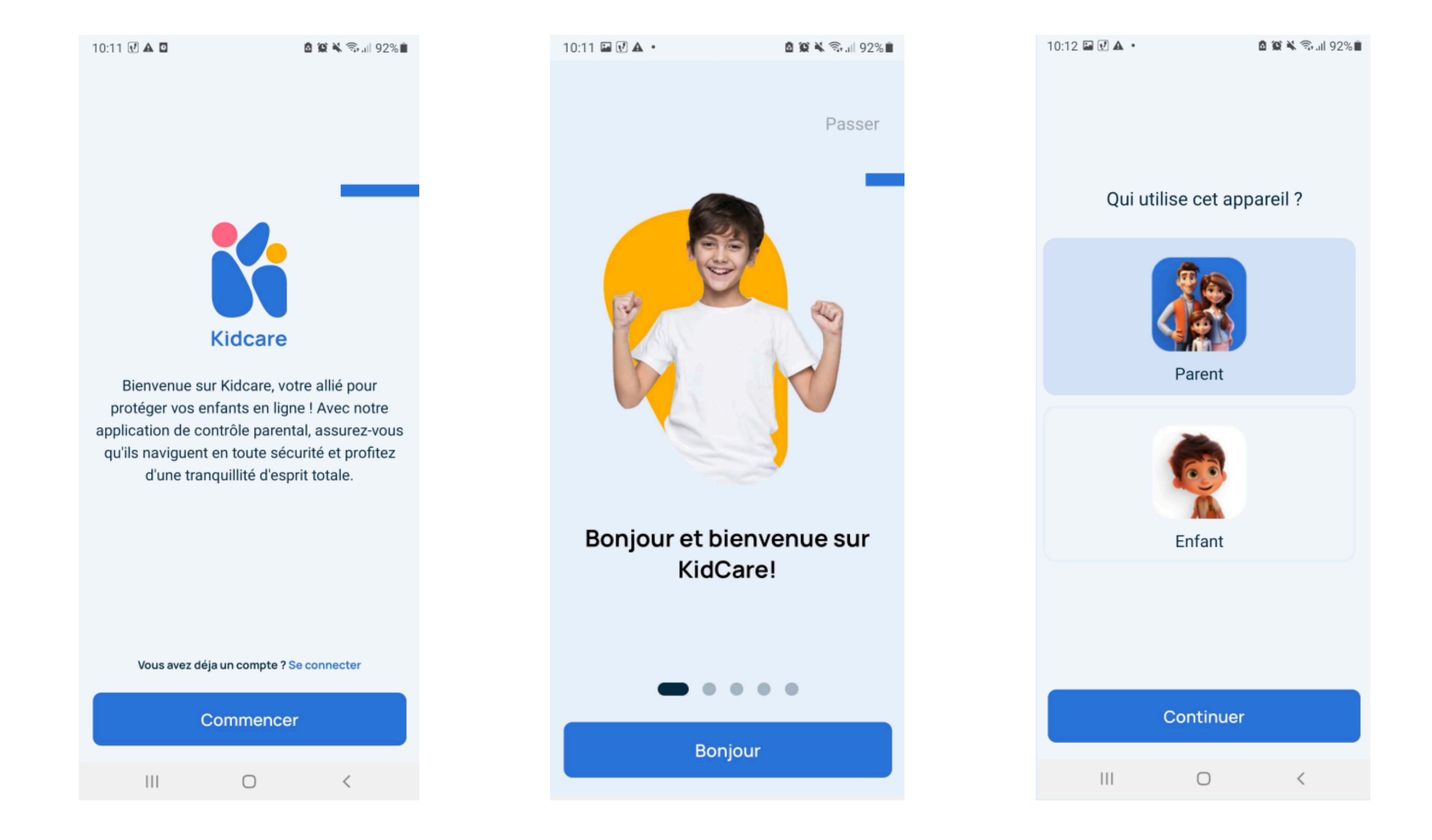

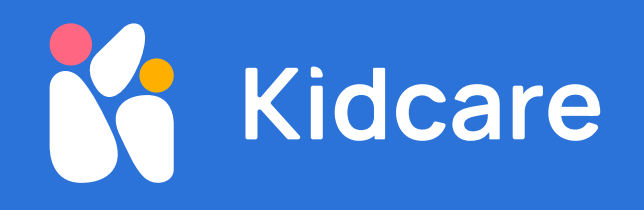

# قم بتسجيل الدخول باستخدام Topnet

انقر فوق تسجيل الدخول باستخدام Topnet الخاص بك ثم انقر فوق التالي Topnet أدخل رمز

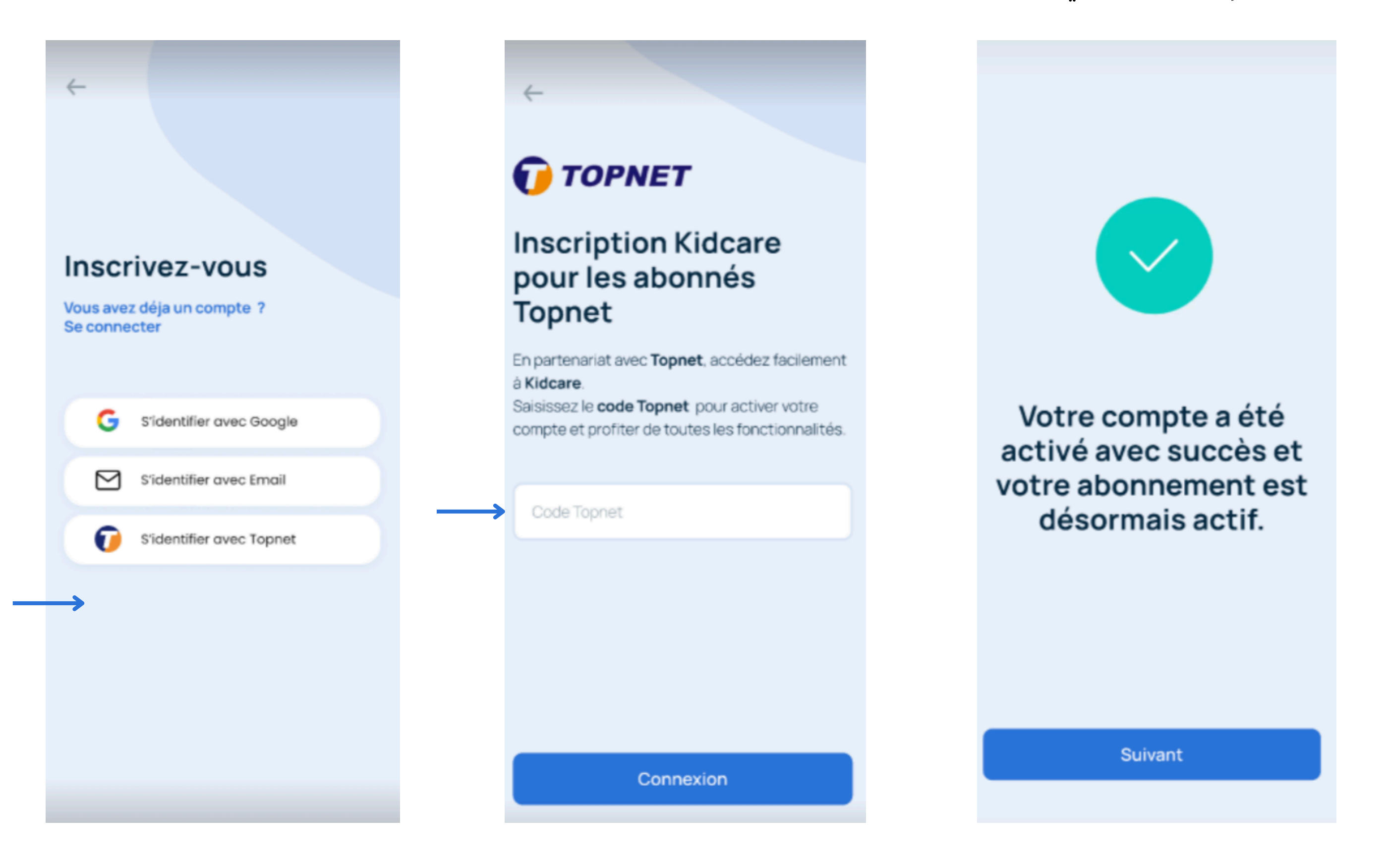

انقر فوق زر توصيل جهاز طفلك انقر فوق زر إضافة جهاز طفلك Kidcare Junior انسخ رمز التحقق إلى تطبيق

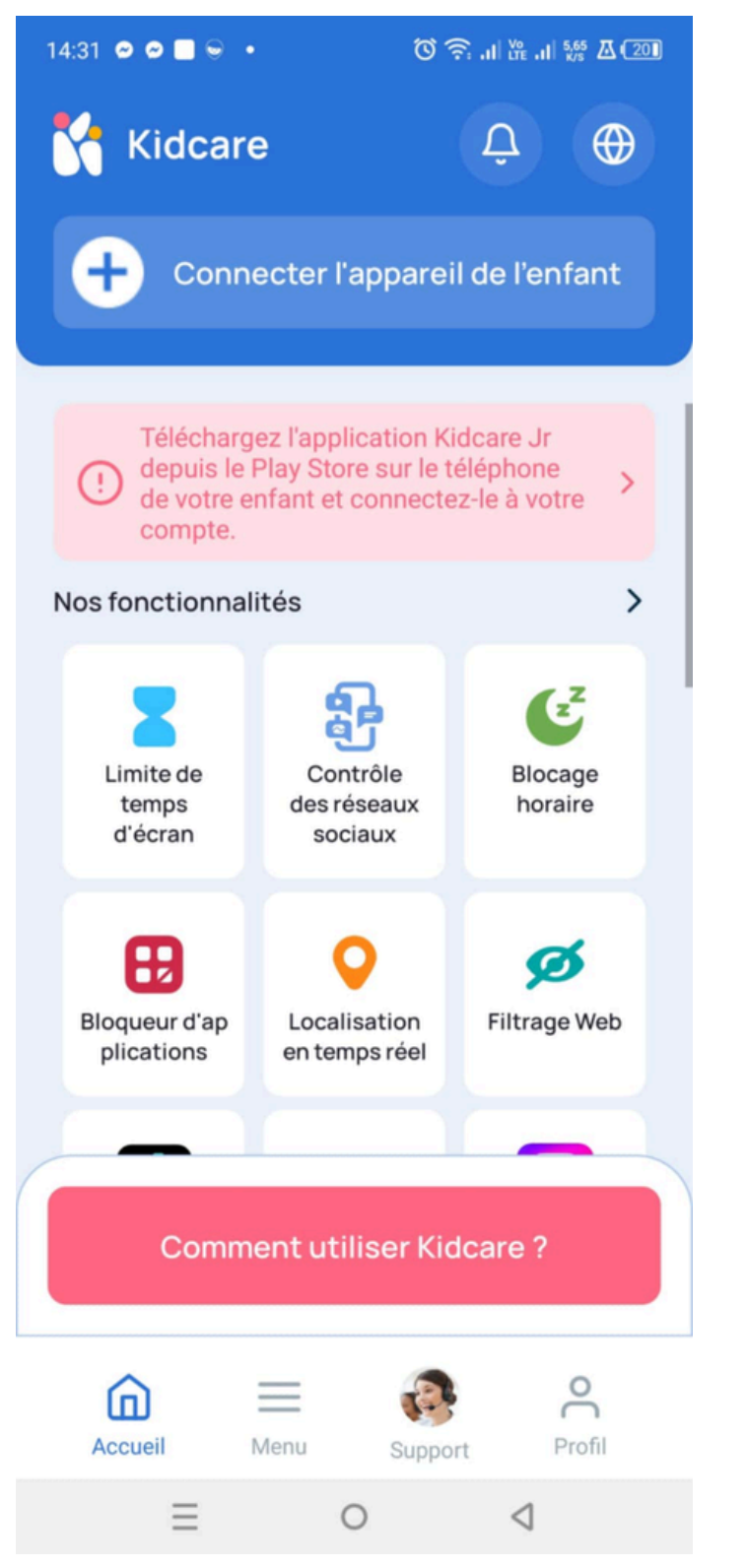

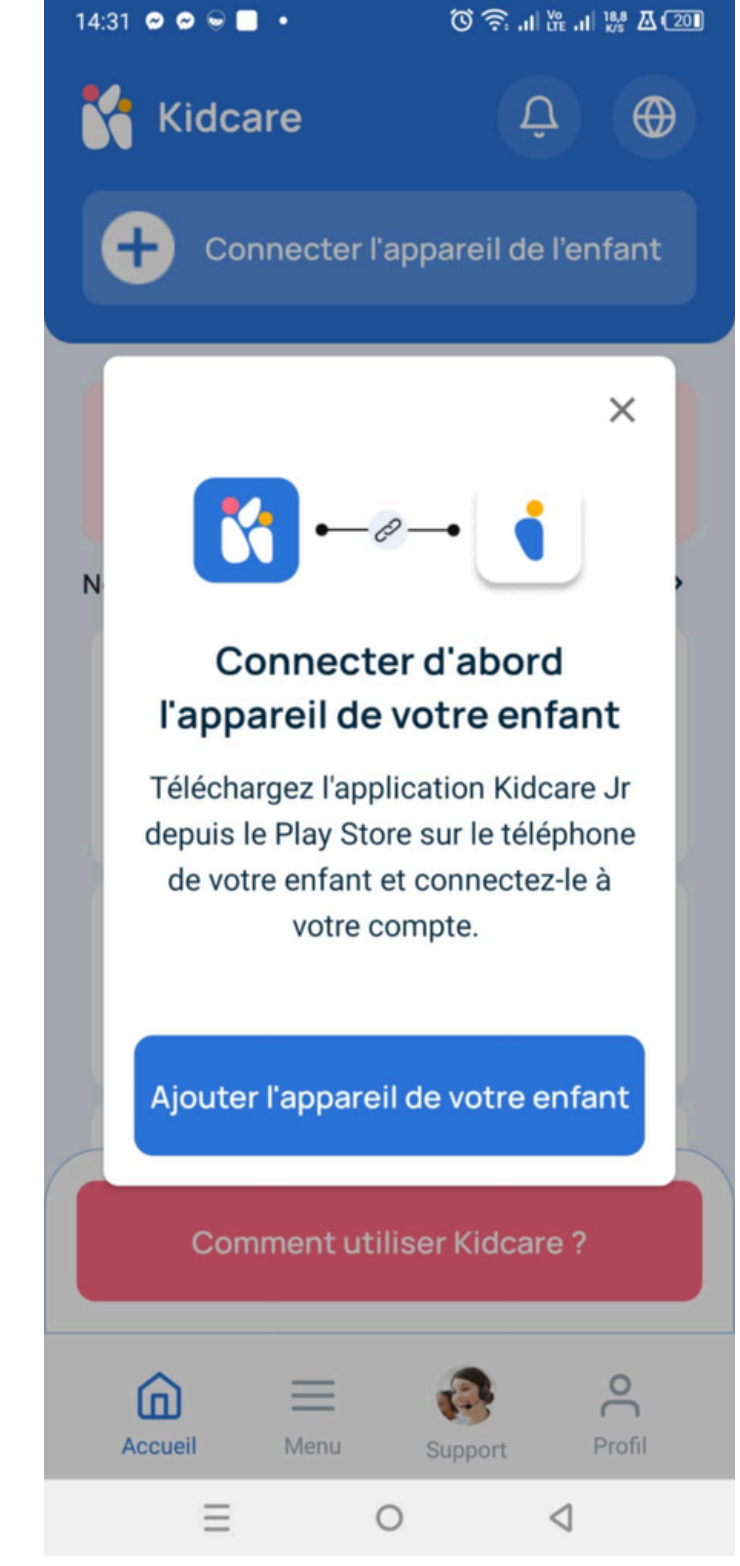

#### Téléchargez la 2ème application, Kidcare Jr et connectez l'appareil de l'enfant

- 1. Téléchargez l'application Kidcare Jr depuis le PlayStore sur le smartphone de votre enfant.
- 2. Ouvrez l'application Kidcare Jr et saisissez le code de vérification.

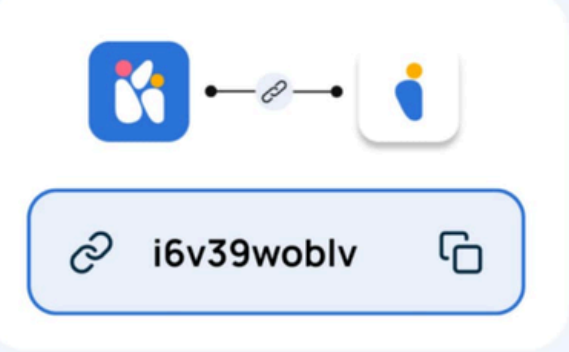

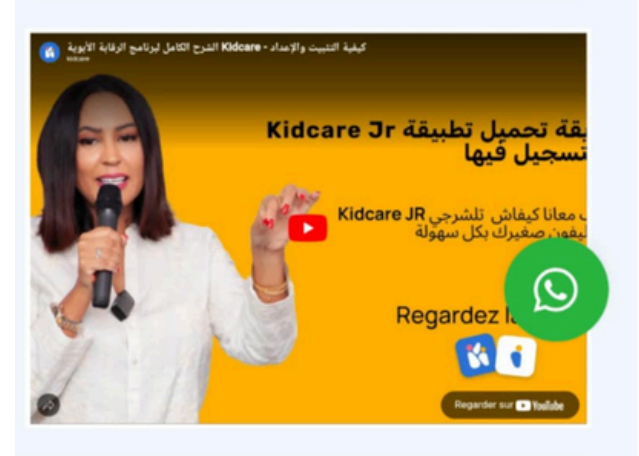

Continuer

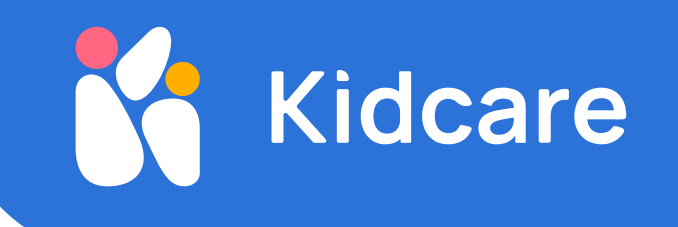

# قم بتنزیل تطبیق Kidcare Junior

قم بتنزيل تطبيق الثاني Kidcare Jr على هاتف طفلك

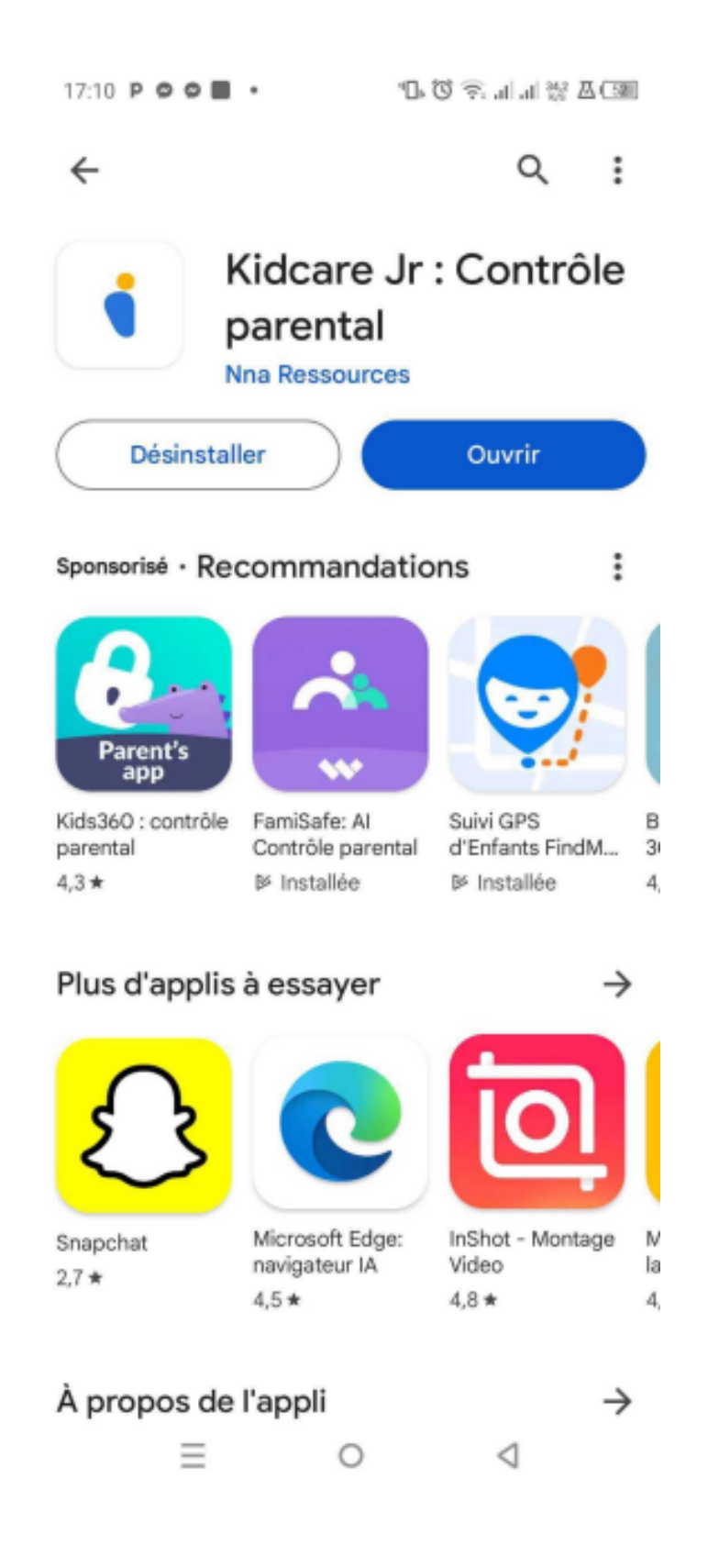

#### انقر فوق ابدأ انقر فوق قبول الكل

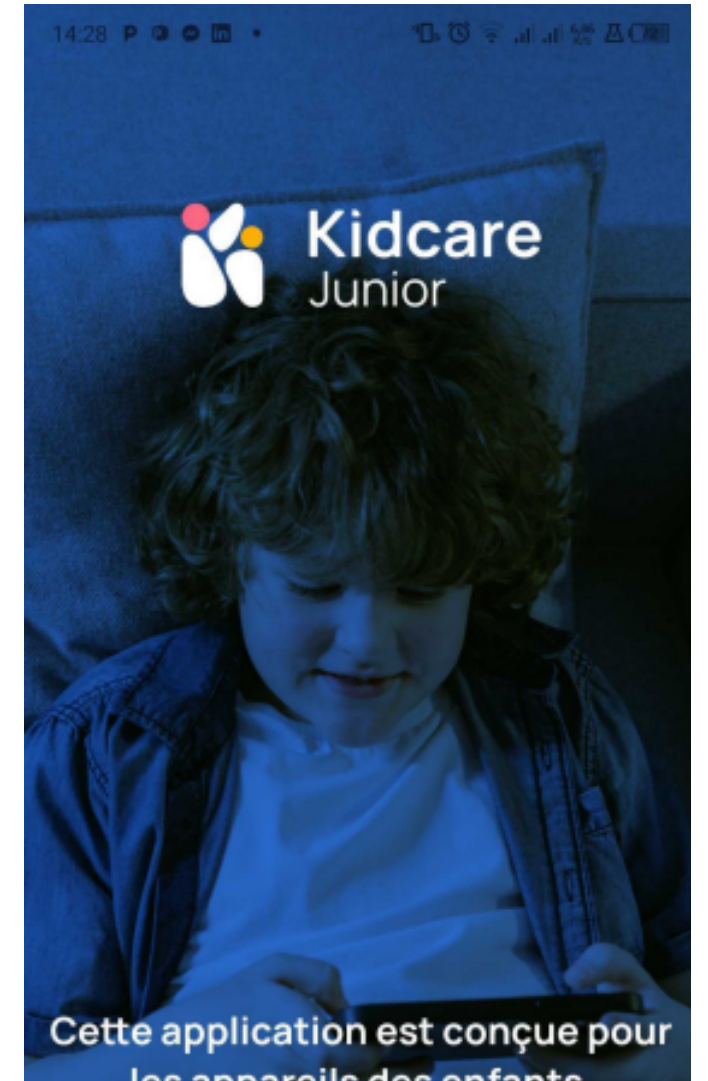

les appareils des enfants. Kidcare propose un environnement sécurisé et captivant avec du contenu adapté à leur

âge et des interfaces utilisateur simples pour améliorer leurs expériences d'apprentissage et de divertissement.

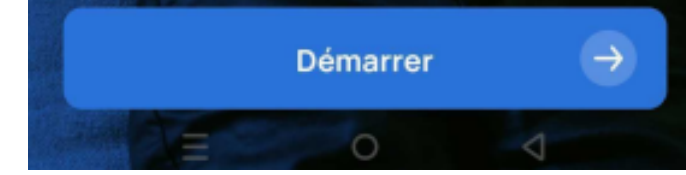

14 Barto la localiser rapidement et précisément l'appareil de l'enfant.

#### Historique de navigation et activité sociale :

• Données collectées : Sites visités, recherches et interactions sur YouTube, Instagram, TikTok.

 But : Analyser ces données aide à protéger l'enfant contre les contenus inappropriés et à offrir aux parents un aperçu des habitudes en ligne de leur enfant.

#### Transmission et Confidentialité des Données :

 Traitement sécurisé : Toutes les données sont transmises de manière sécurisée à nos serveurs kidcare puis à l'application parent.

 Sécurité des données : Des méthodes de chiffrement SSL sont utilisées pour protéger les données lors de la transmission.

 Pas de partage avec des tiers : Nous ne vendons ni ne partageons vos données avec des tiers Seules les informations nécessaires sont transmises à l'application parentale pour les fonctions de surveillance.

En sélectionnant 'Accepter Tout', vous consentez à la collecte, à l'utilisation et au partage des données comme décrit. Si vous choisissez de refuser, vous ne pourrez pas utiliser notre service.

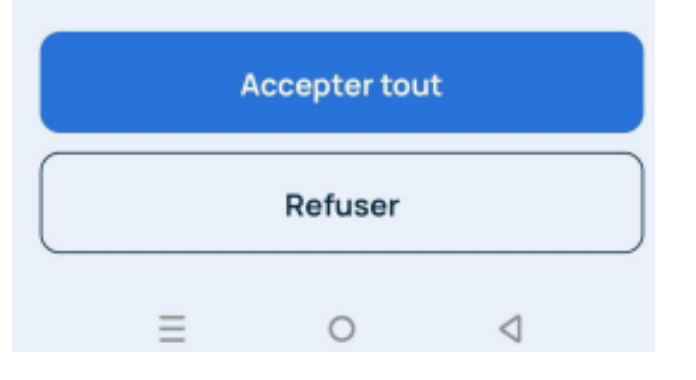

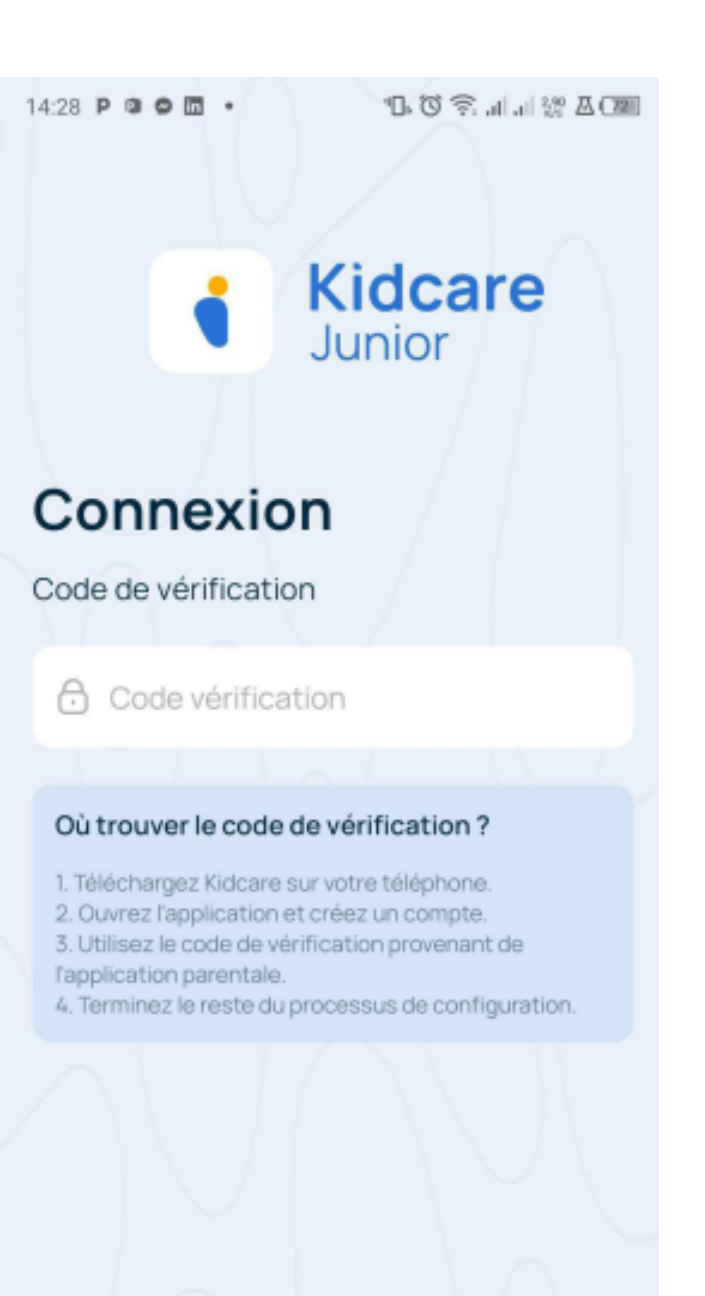

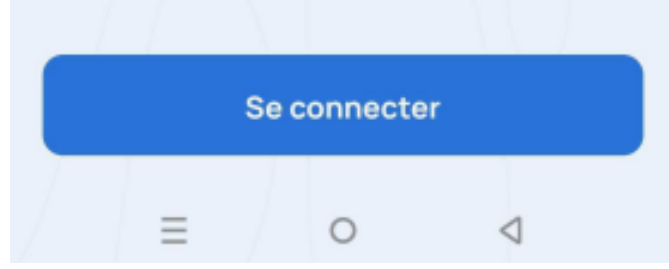

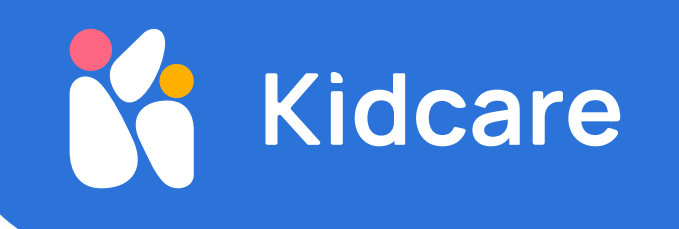

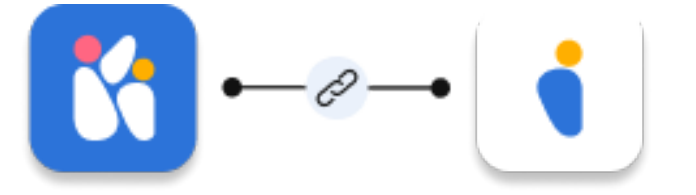

.سيسمح لك هذا بربط هاتف الطفل بهاتفك .Kidcare parent أدخل رمز التحقق الذي تم إنشاؤه في التطبيق

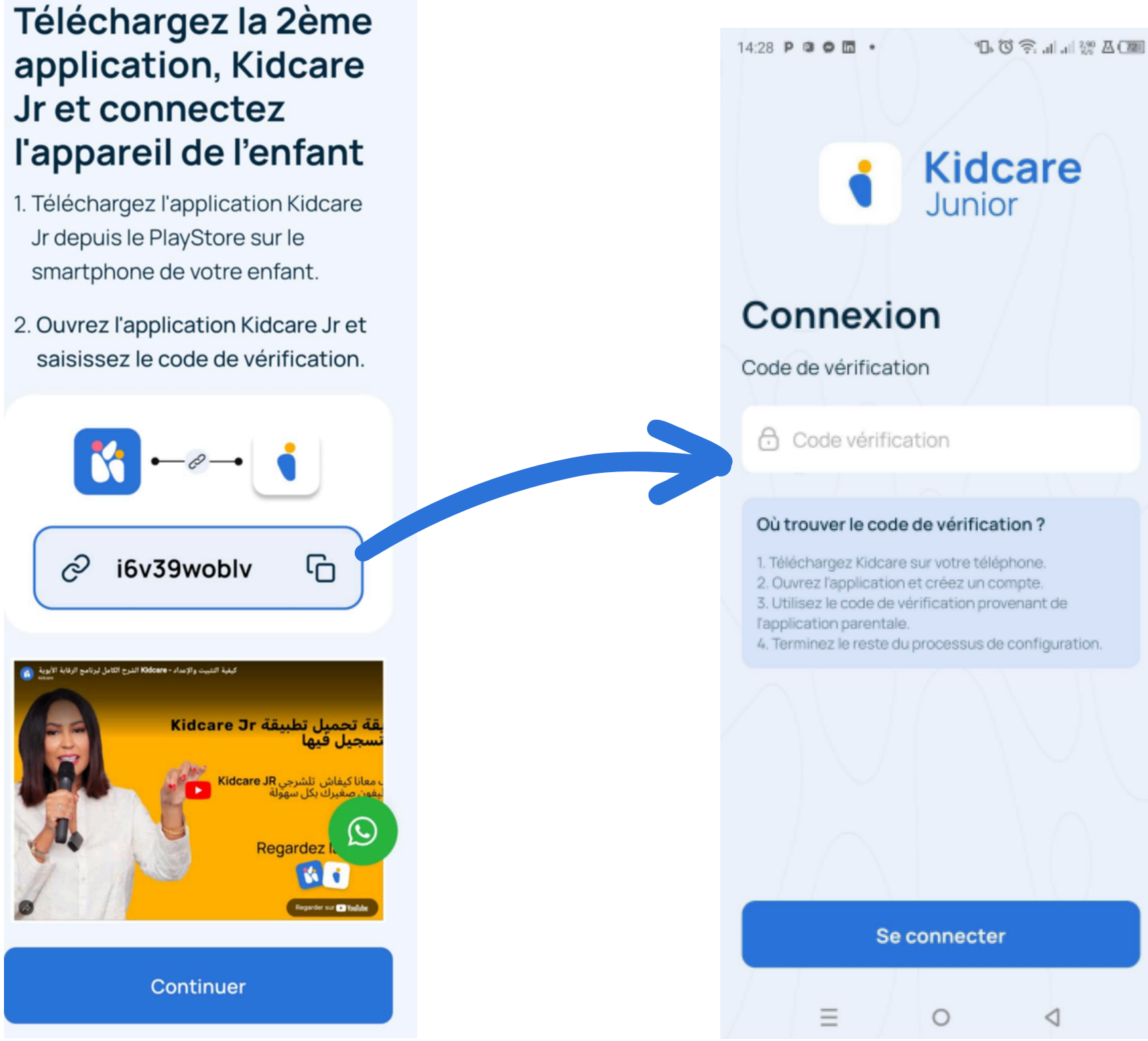

أدخل اسم طفلك وعمره.

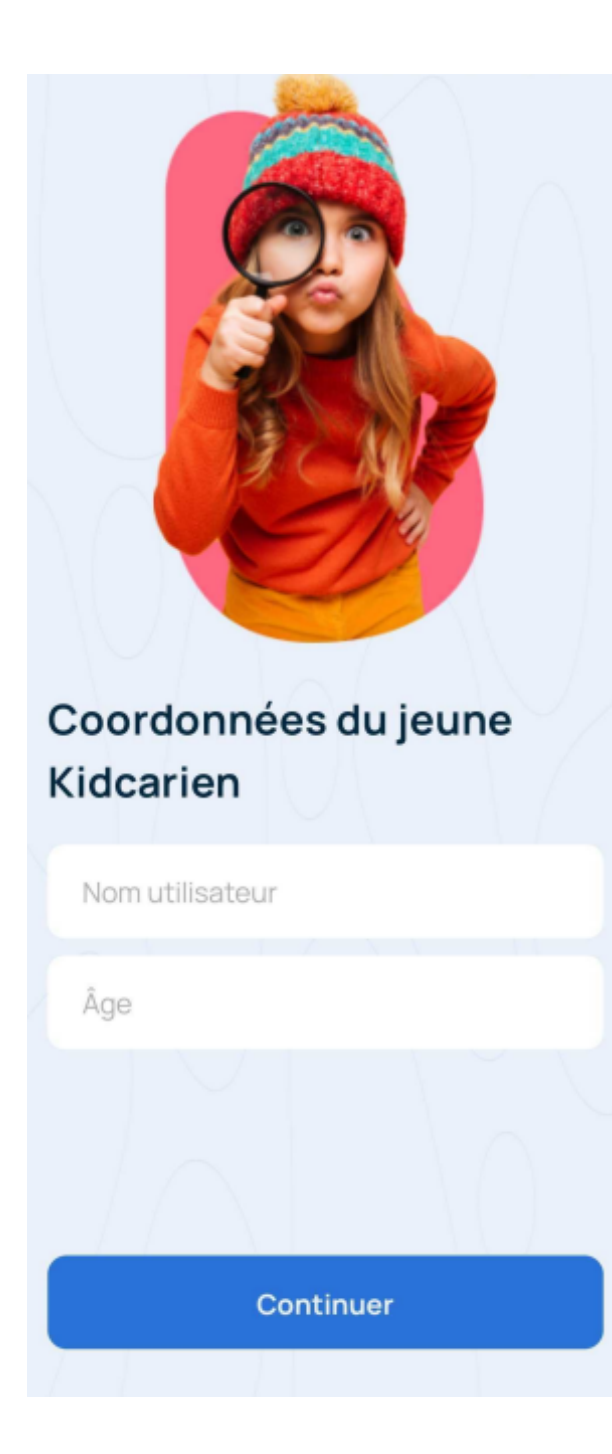

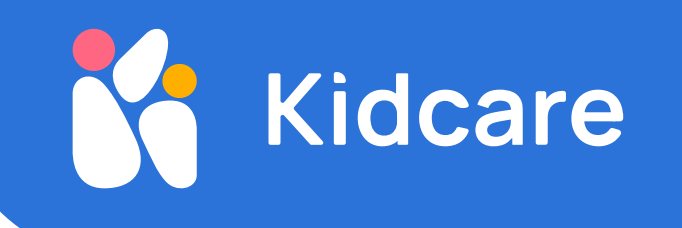

# تفعیل Kidcare Jr

الآن بعد أن قمت بمزامنة هاتف طفلك مع هاتفك، من الضروري تفويض الوصول لإدارة مثالية :تفويض الإدارة .انقر فوق "متابعة" في أسفل الشاشة ."انقر فوق "تفعيل

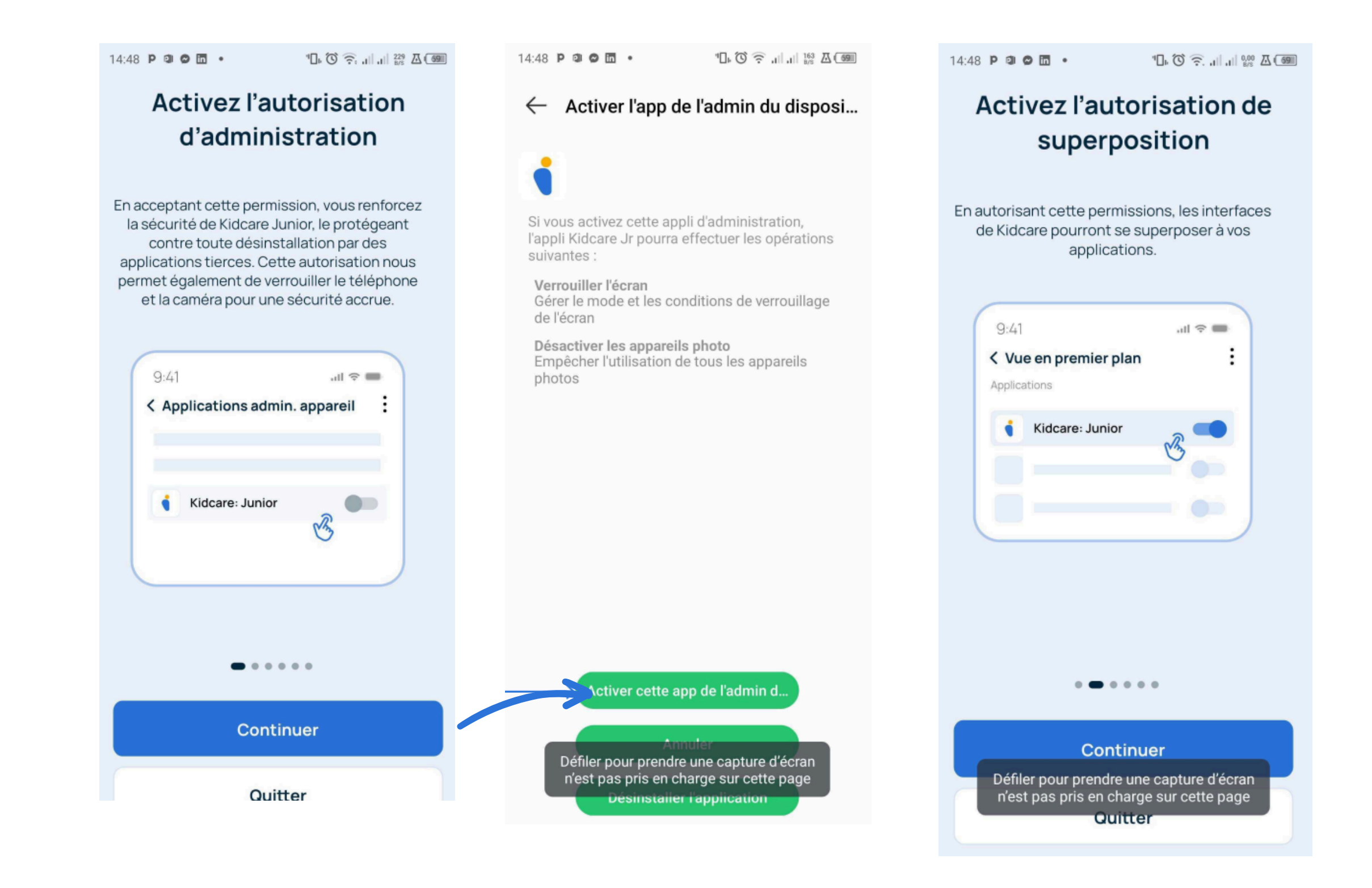

```
:تفويض إمكانية الوصول
.انقر فوق "قبول" في أسفل الشاشة 1.1
اختر كيدكير جونيور 1.2
Itidcare Jr. انقر فوق استخدام 1.3
انقر فوق السماح 1.4
```

"□" ③ \$ ۞ "| !!! 집 🔳

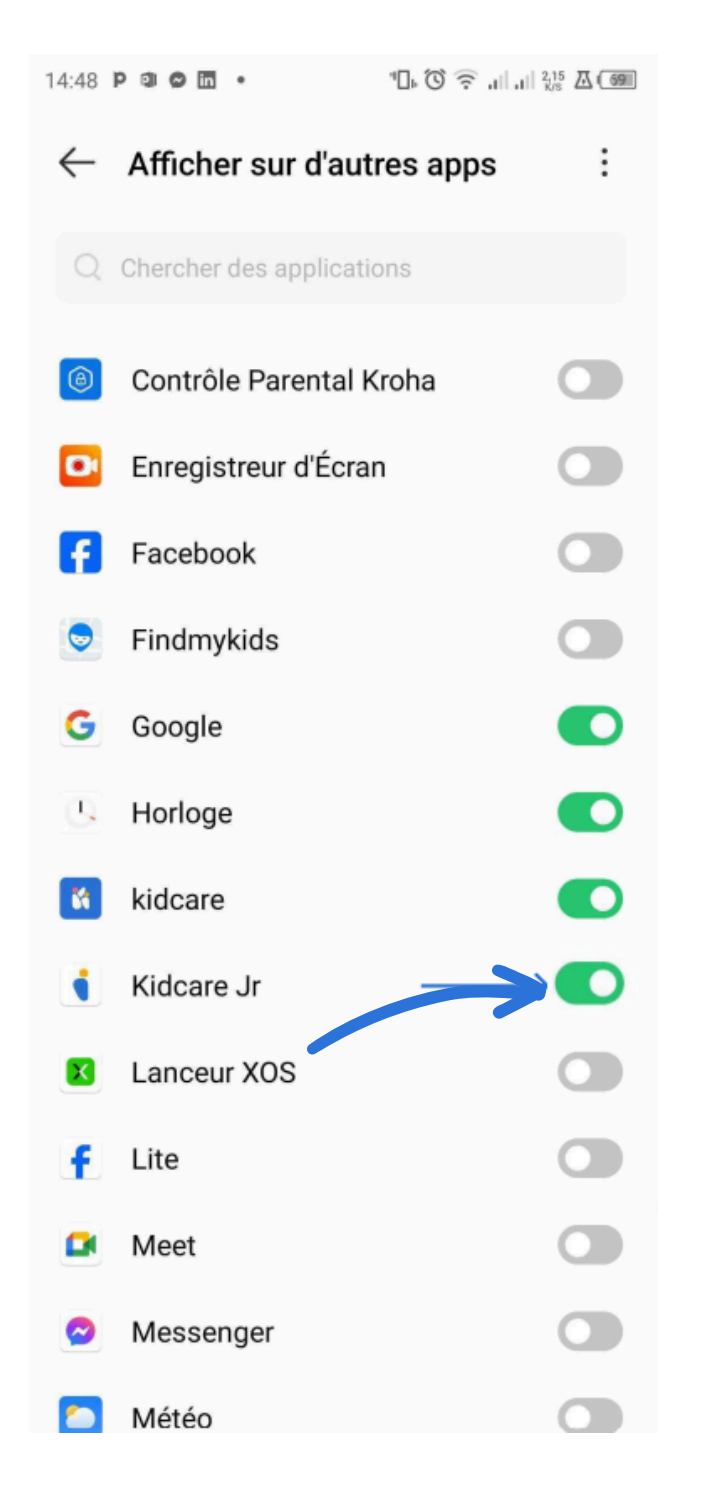

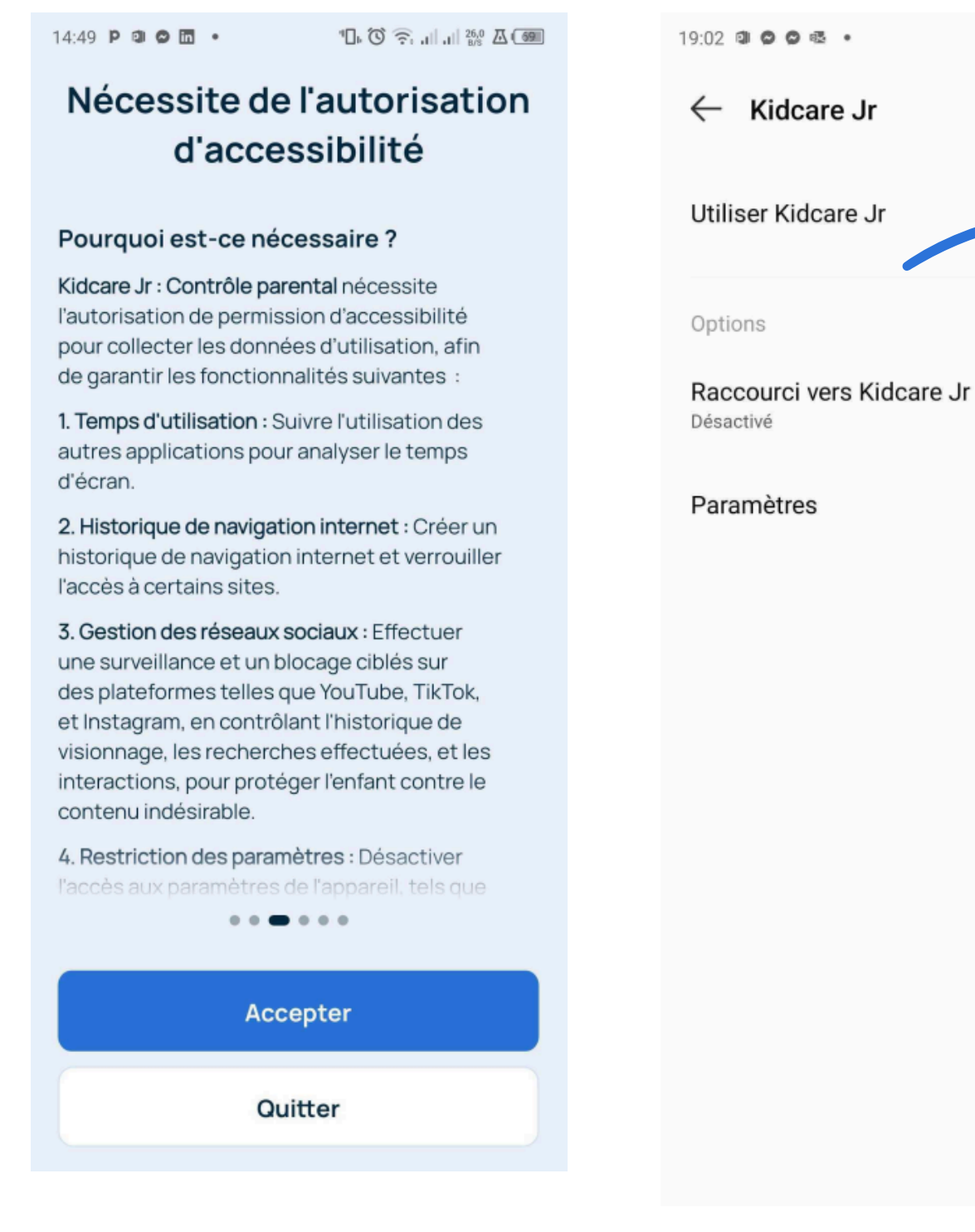

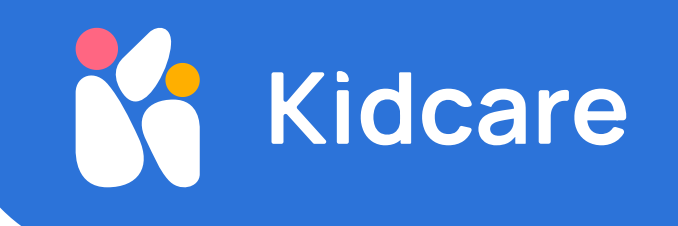

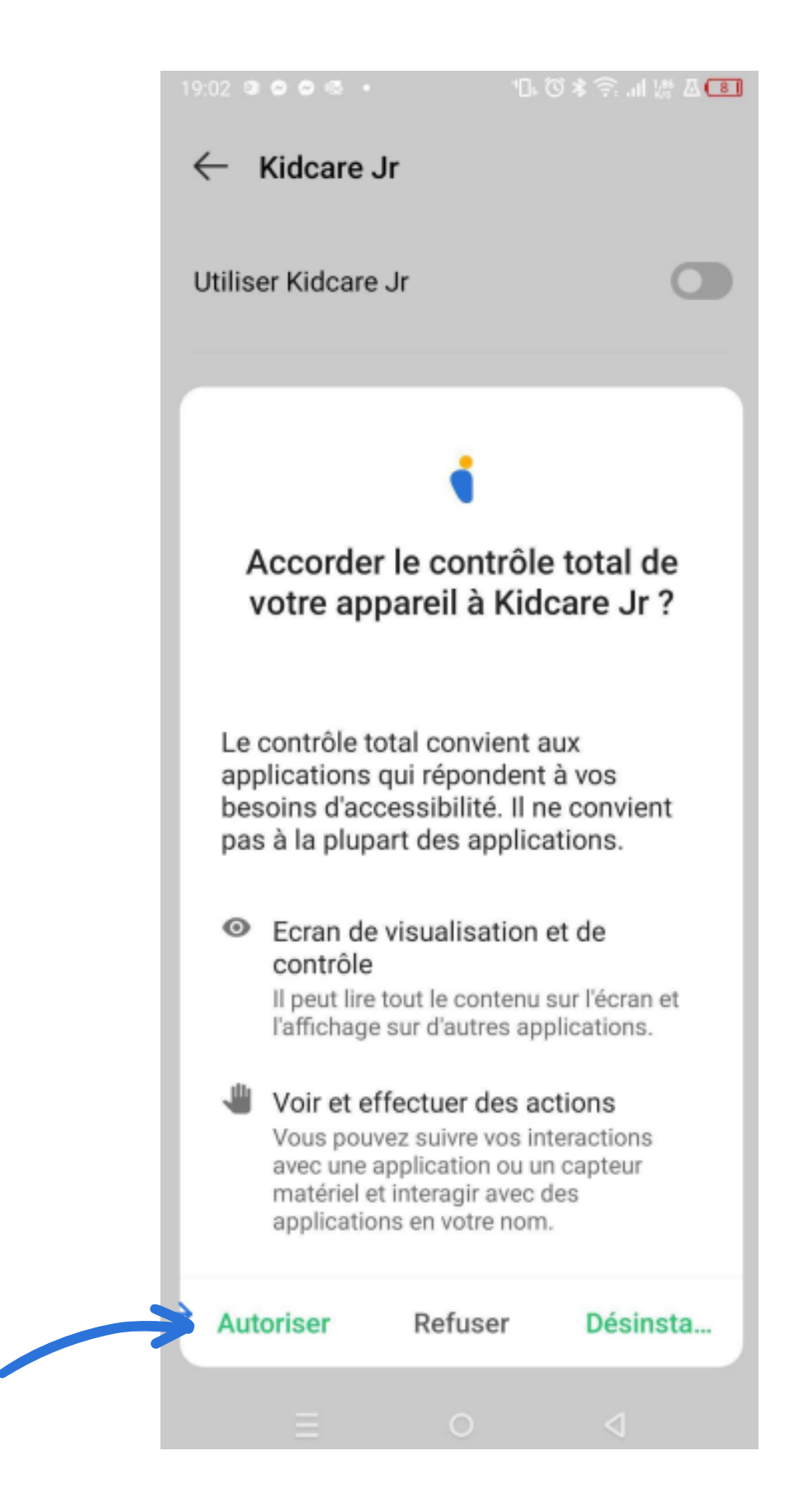

."اضغط على زر "إيقاف ،Kidcare Jr على يمين ."انقر فوق "السماح

"انقر فوق "متابعة ."حدد "السماح

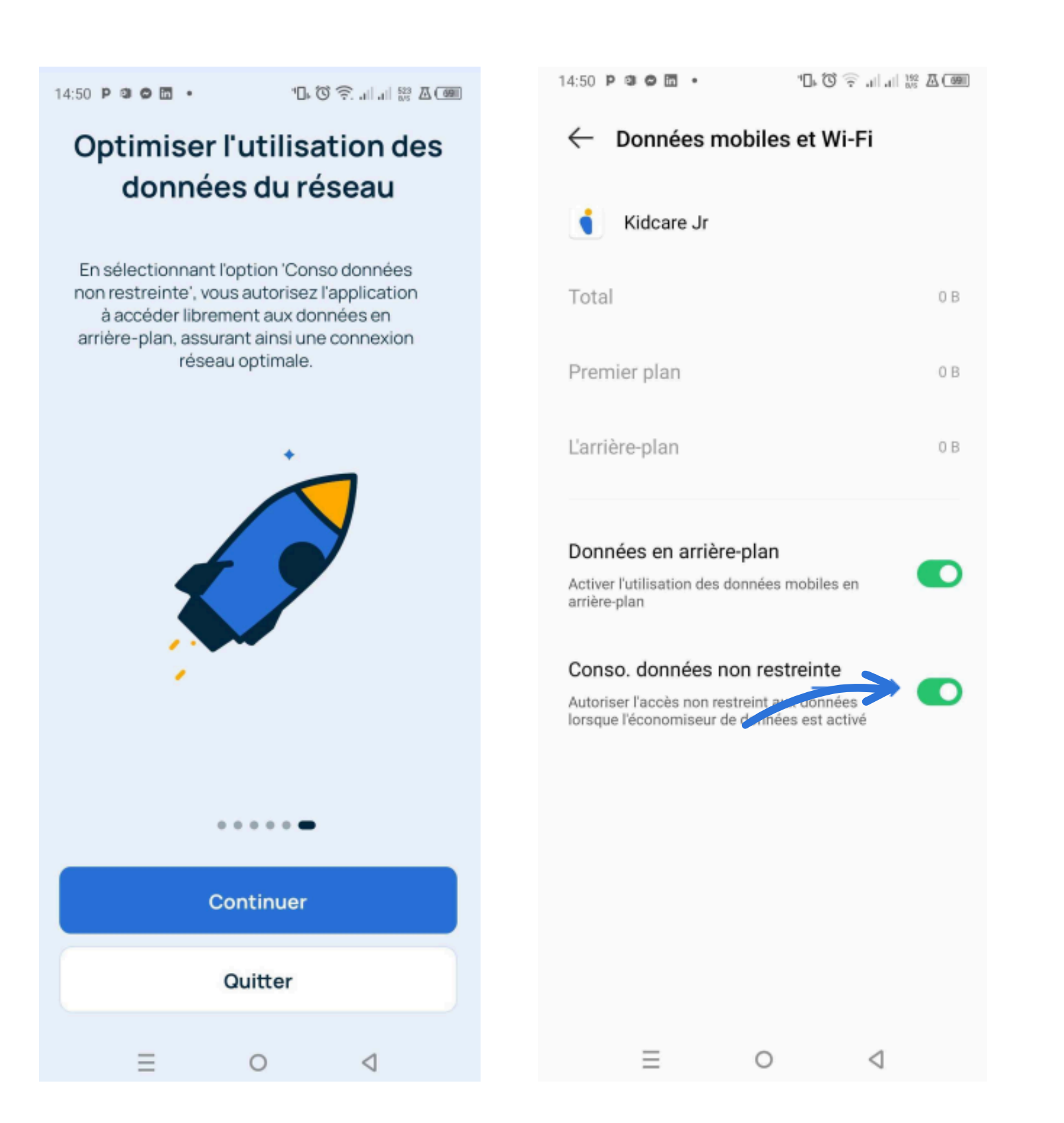

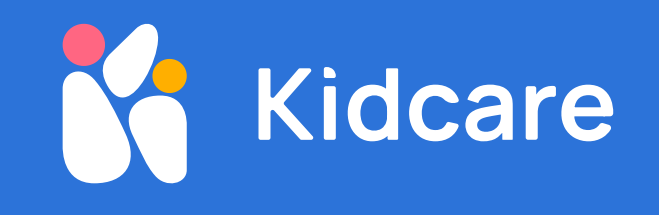

### :بيانات الموقع انقر فوق "قبول". ثم انقر على زر السماح وتأكد من السماح دائمًا

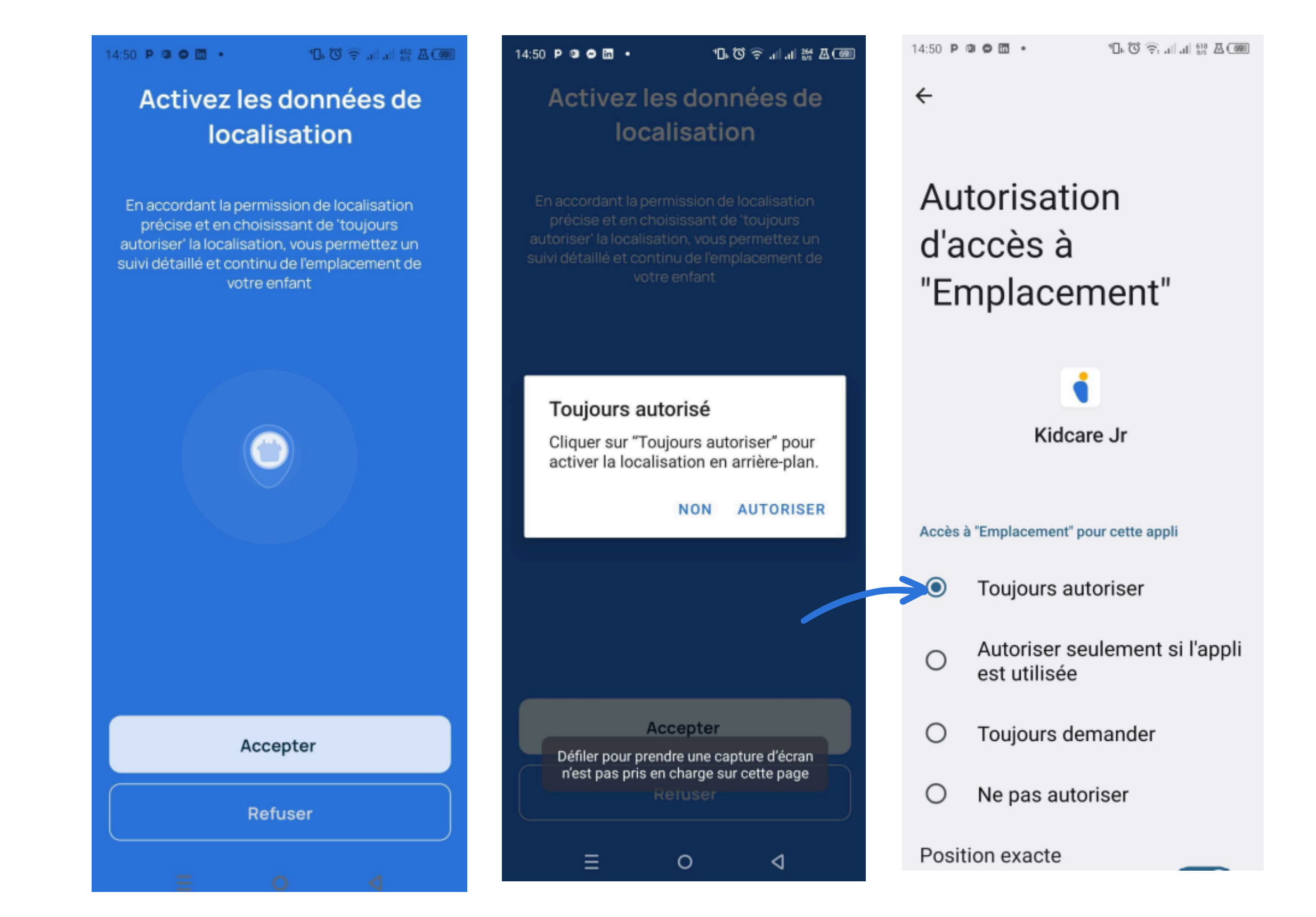

:إشعارات ."انقر فوق "قبول

#### :تمكين الوصول إلى بيانات الاستخدام .في قائمة التطبيقات KidCare Jr انقر فوق "قبول". بعد ذلك، ابحث عن 🔾

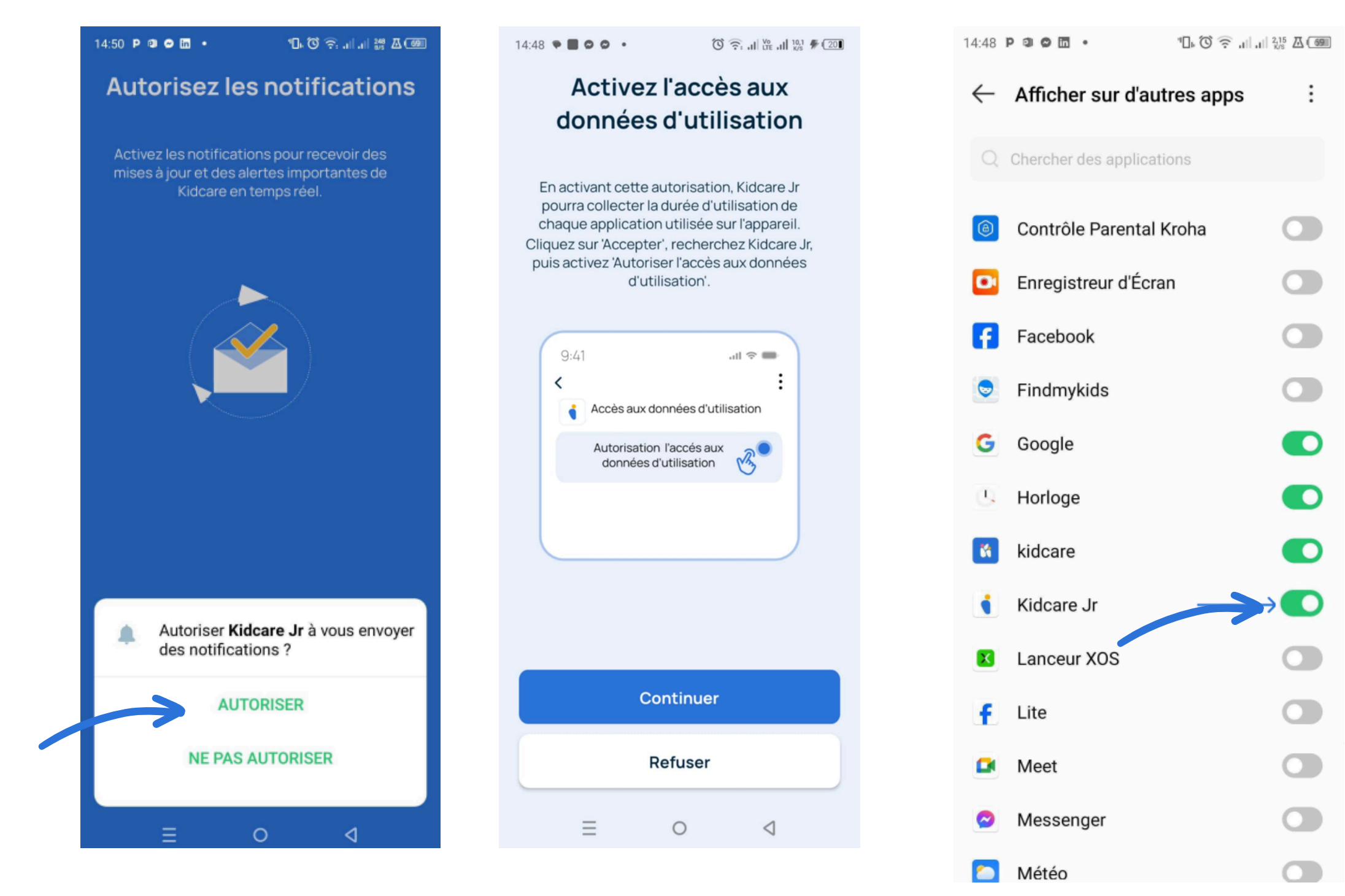

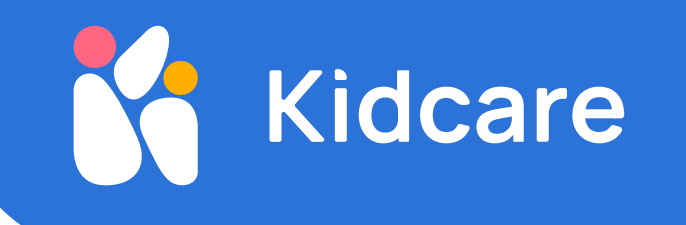

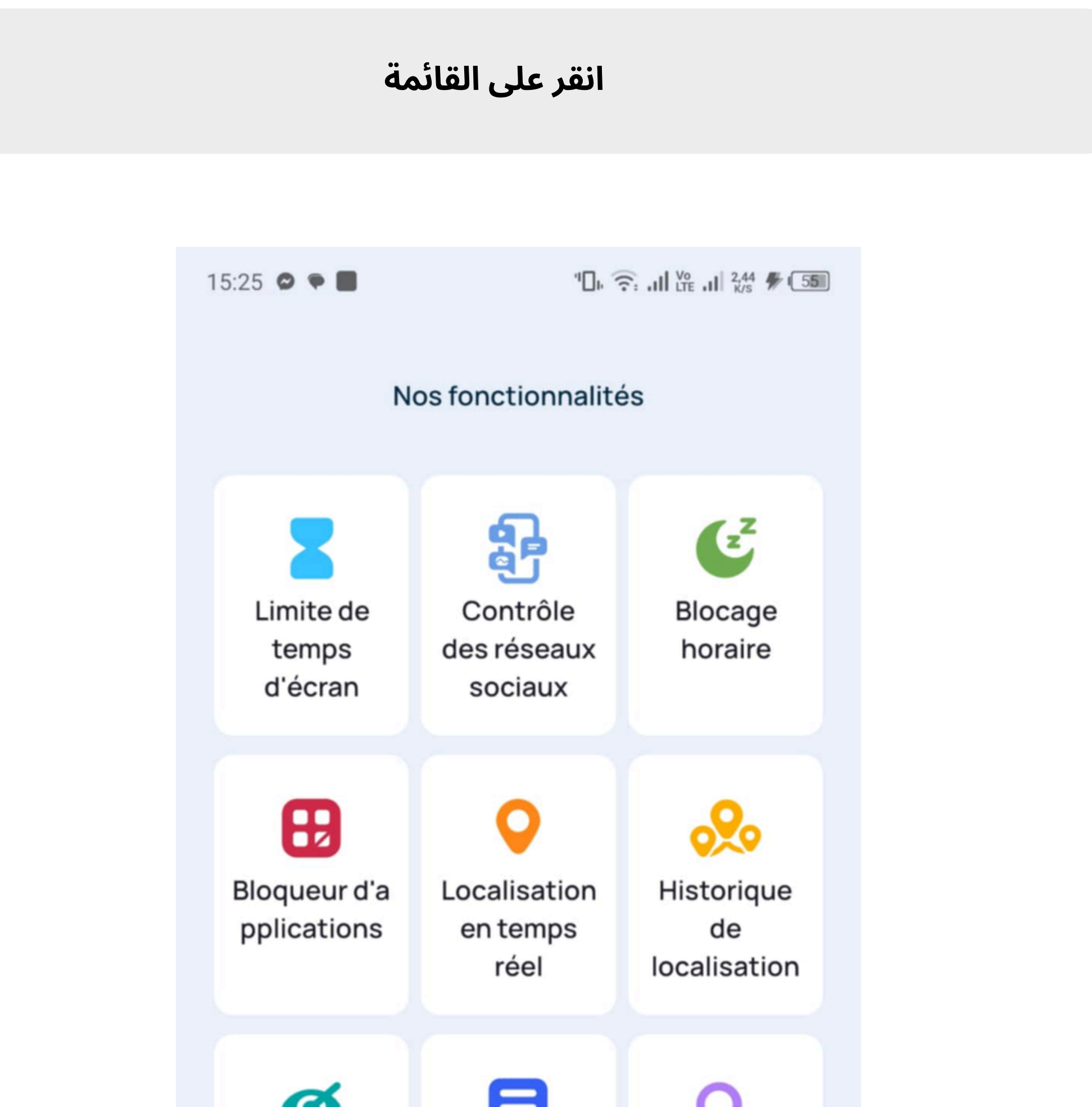

| <b>S</b> iltrage Web | Rapports<br>d'activités | U<br>Historique<br>de |
|----------------------|-------------------------|-----------------------|
|                      |                         | navigation            |
| Contrôle<br>TikTok   | Contrôle<br>YouTube     | Contrôle<br>Instagram |
|                      | =                       | Ĉ                     |
| Acc                  | Menu Suppor             | t Profil              |

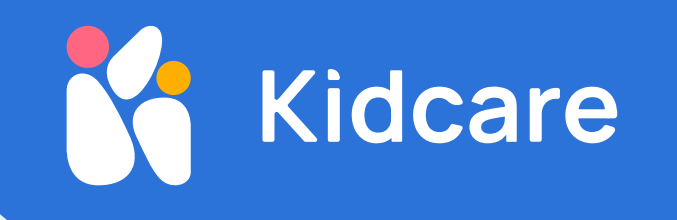

#### كم ساعة يمكن لطفلك استخدام هاتفه؟

كل ساعة من استخدام الشاشات يوميًا للأطفال بين 5 و 15 عامًا تقلل فرصهم في الحصول على .%شهادة بنسبة 15%، وتزيد من احتما ل تركهم للدراسة بدون مؤهل بنسبة 30

الخطوة 1 : اضغط على زر تحديد وقت الشاشة

."الخطوة 2 : اختر المدة التي يمكن لطفلك استخدام الهاتف خلالها (مثال: ساعة واحدة)، ثم اضغط على "حفظ

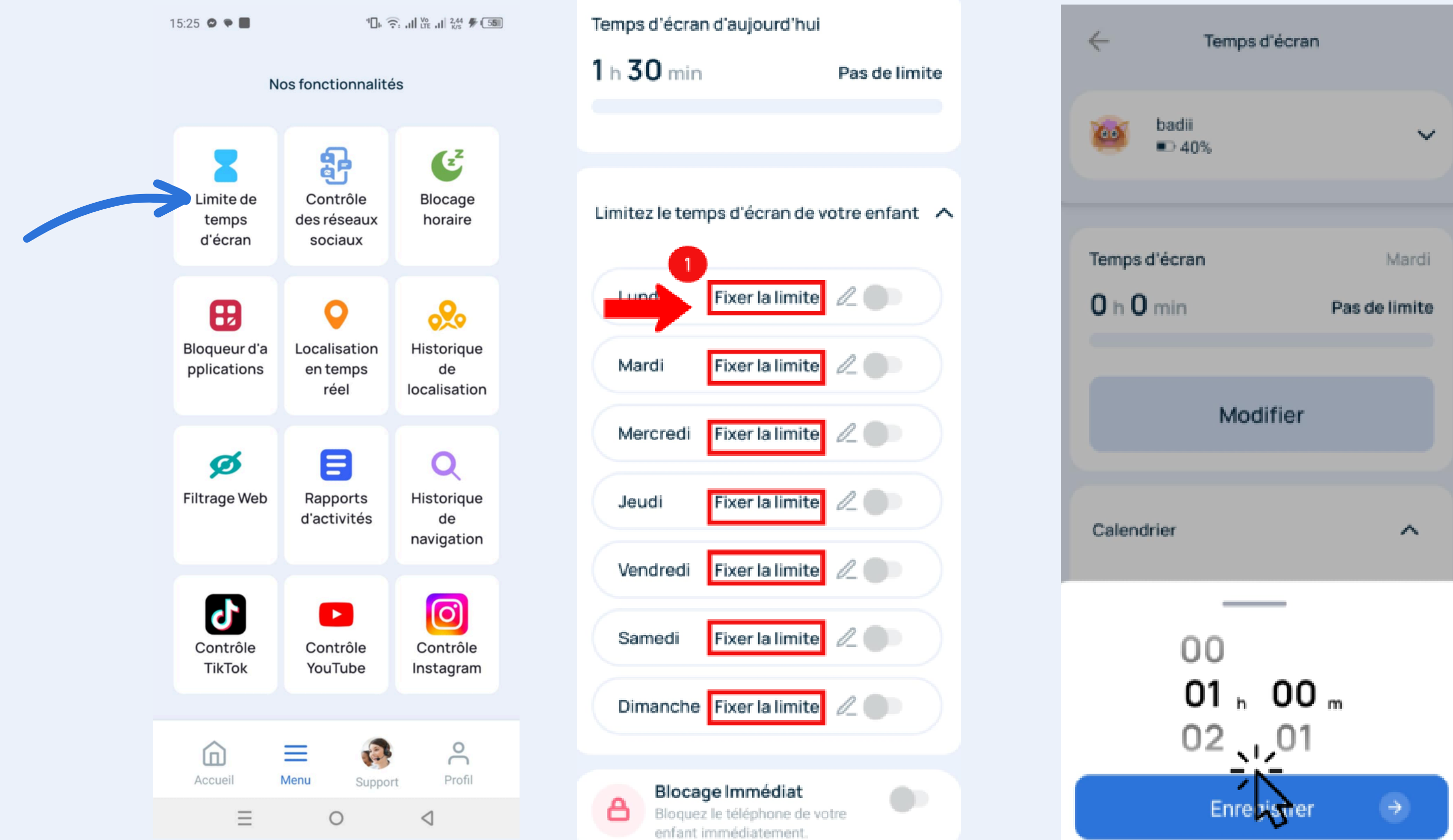

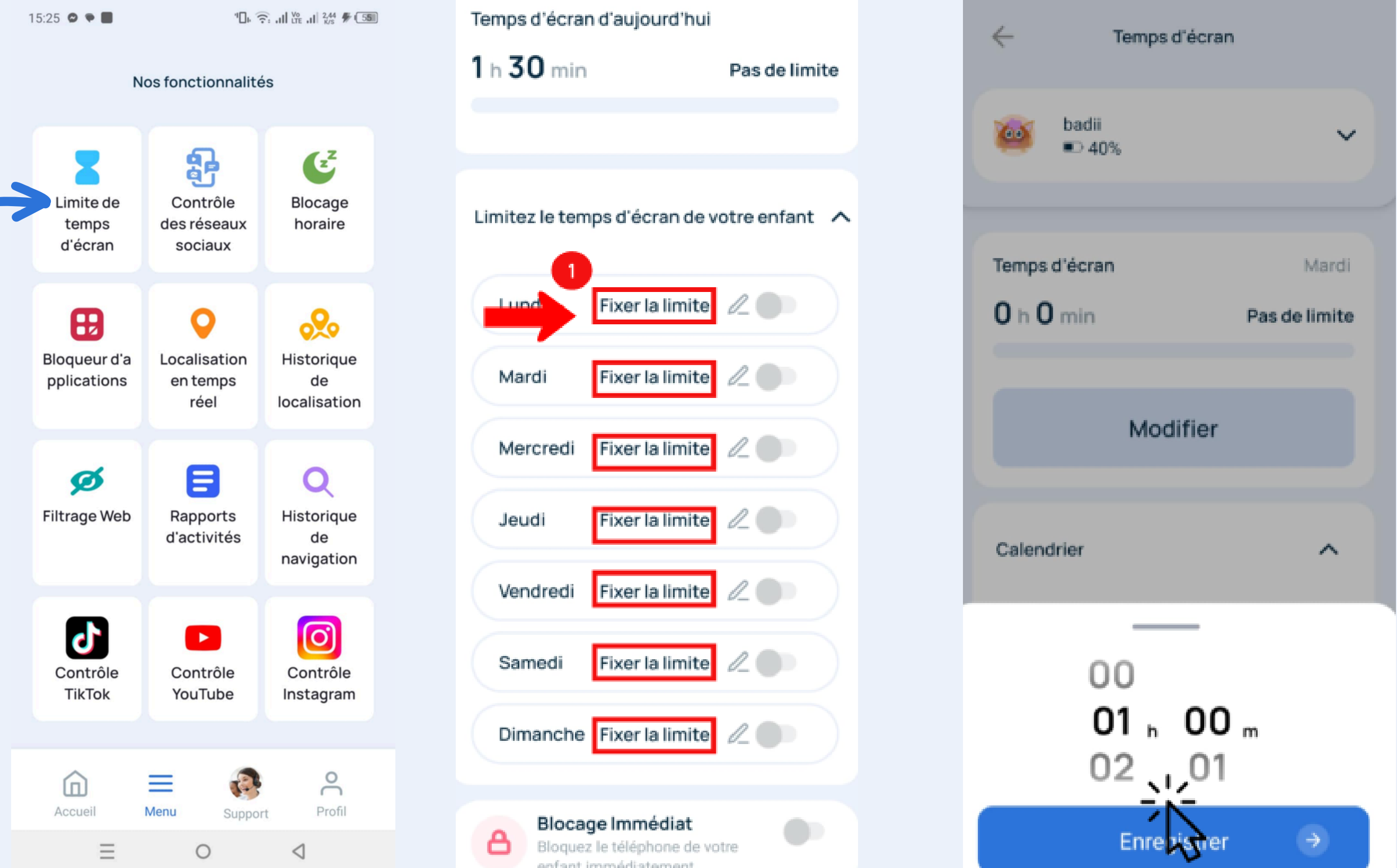

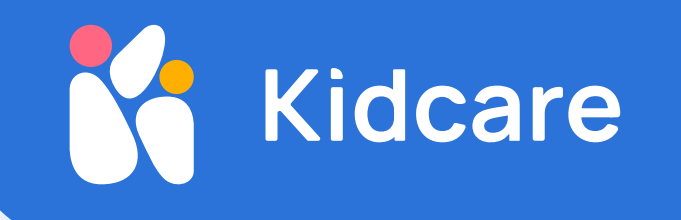

## إيقاف الهاتف في أوقات معينة

.حظر الهاتف في الأوقات التي تختارها

."الخطوة 1 : اضغط على زر "إضافة فترة عدم النشاط

."الخطوة 2 : اختر مدة استخدام الهاتف، حدد التواريخ ثم اضغط على "حفظ

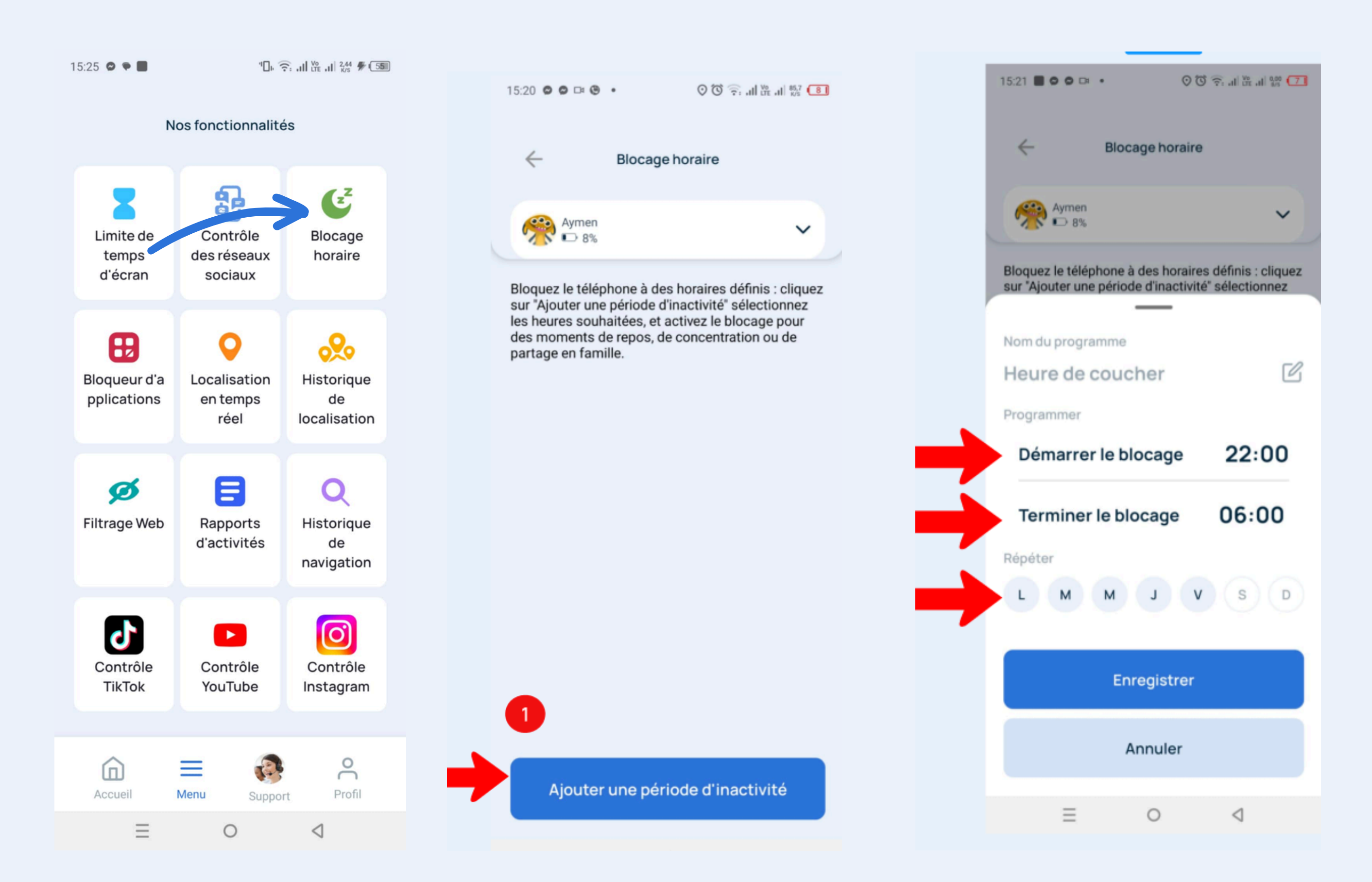

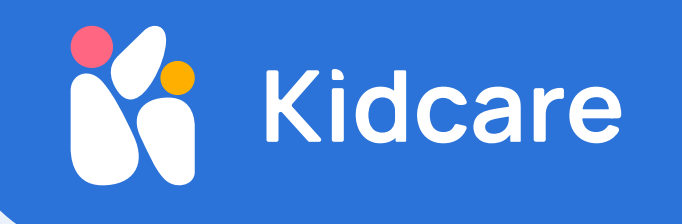

#### مانع التطبيقات والألعاب

.قم بحظر التطبيقات التي لا ترغب في أن يستخدمها أطفالك

.الخطوة 1 : اختر التطبيق أو التطبيقات التي ترغب في حظرها

.الخطوة 2 : اضغط على زر "حفظ" لحظر التطبيق أو اللعبة. لن يتمكن طفلك من الوصول إليها بعد الآن

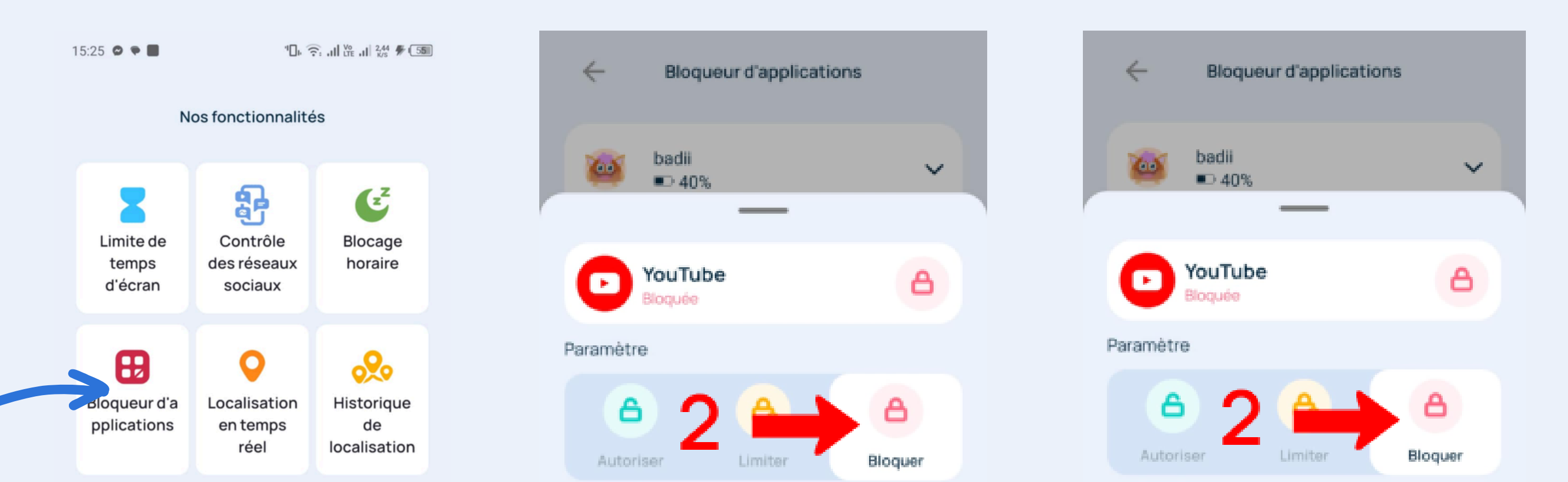

| ø<br>Filtrage Web  | Rapports<br>d'activités | Q<br>Historique<br>de<br>navigation |   | L'application sélectionnée sera bloquée. |   | L'application sélectionnée sera bloquée. |
|--------------------|-------------------------|-------------------------------------|---|------------------------------------------|---|------------------------------------------|
| Contrôle<br>TikTok | Contrôle<br>YouTube     | Contrôle<br>Instagram               |   |                                          | Z | Enregistrer                              |
| $\sim$             |                         | 0                                   | 3 | Enregistrer                              | 5 |                                          |
| Accueil            | Menu Suppo              | rt Profil                           |   | Annuler                                  |   | Annuler                                  |
| $\equiv$           | 0                       | $\triangleleft$                     |   |                                          |   |                                          |

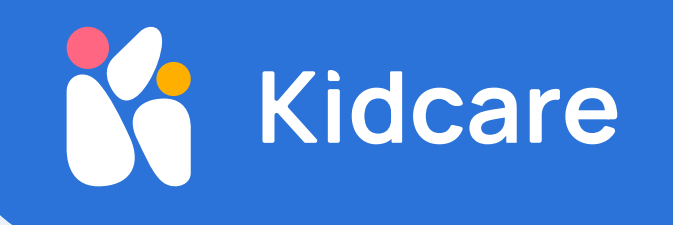

### حجب المواقع غير اللائقة

حظر الوصول إلى المحتوى غير المناسب حسب الفئة: مثل المحتوى الإباحي، العنيف، الإرهابي أو غيره.

.الخطوة 1: اضغط على الأيقونة الحمراء لحظر المواقع المتعلقة بالمراهنات، المخدرات، القمار، وغيرها

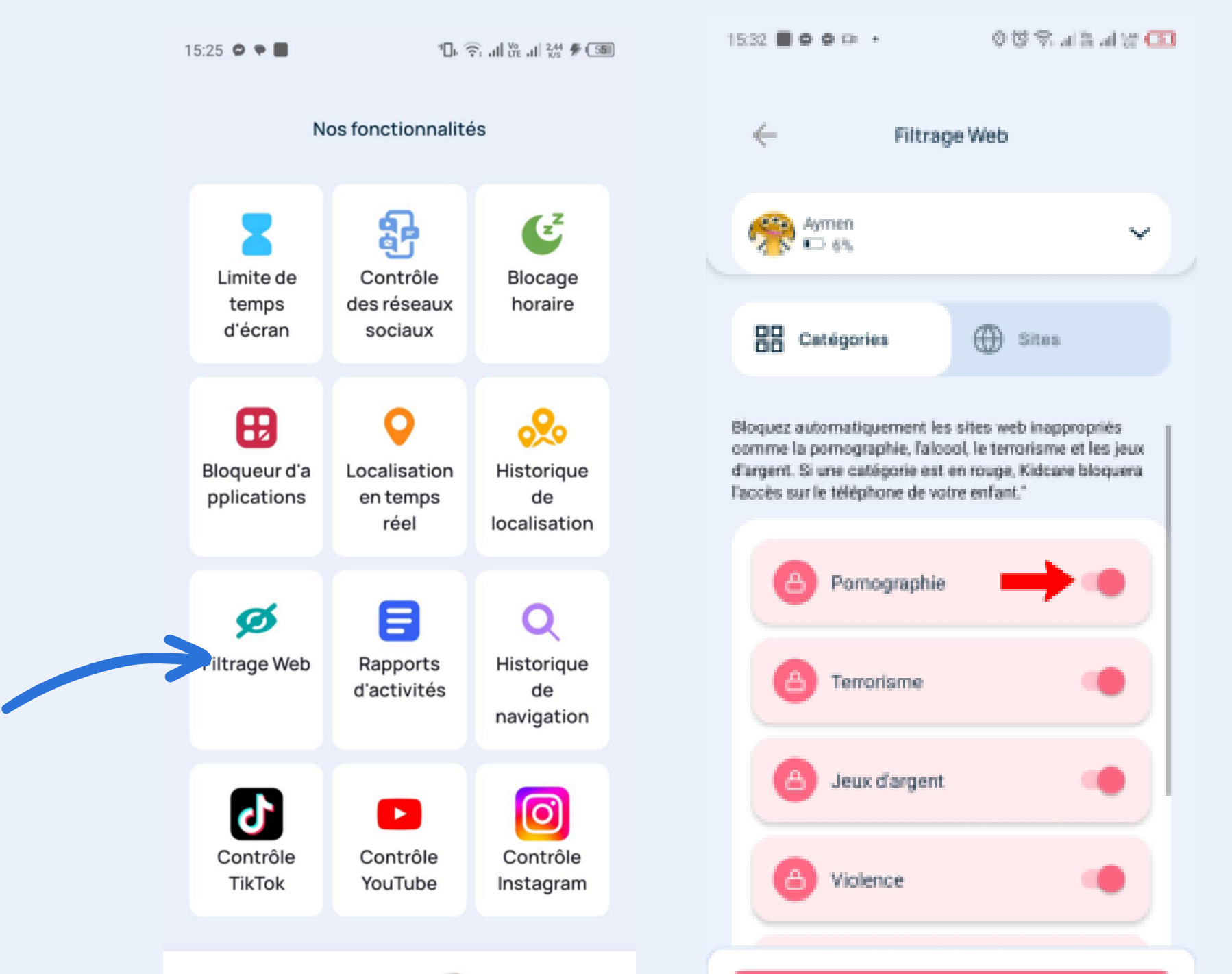

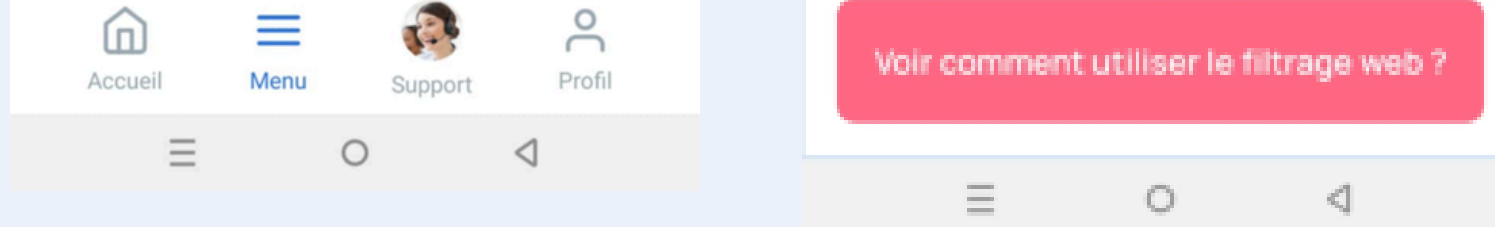

## Localisation .مراقبة موقع أطفالك بشكل مباشر على الخريطة

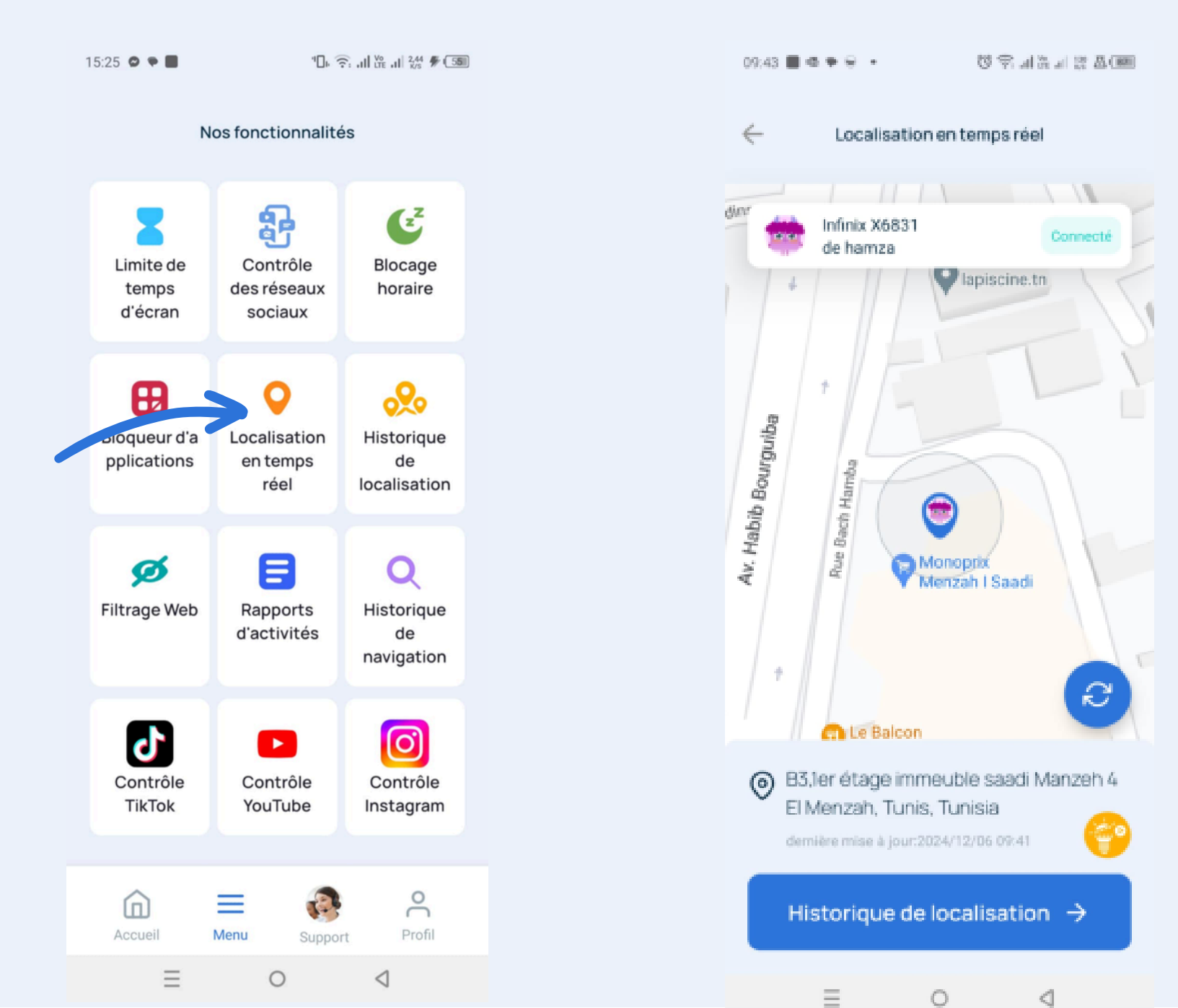

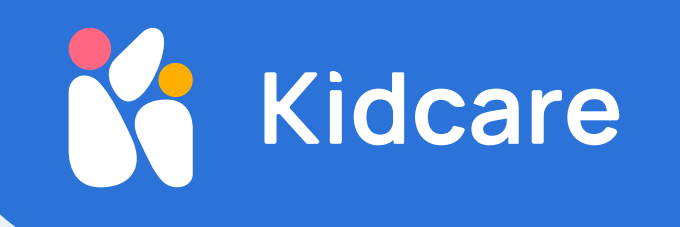

#### Contrôle des réseaux sociaux

اضغط على الرمز الأحمر لحظر عمليات البحث المتعلقة بالمحتوى غير المناسب، .مثل المواد الإباحية، والمخدرات، والمقامرة، والمزيد

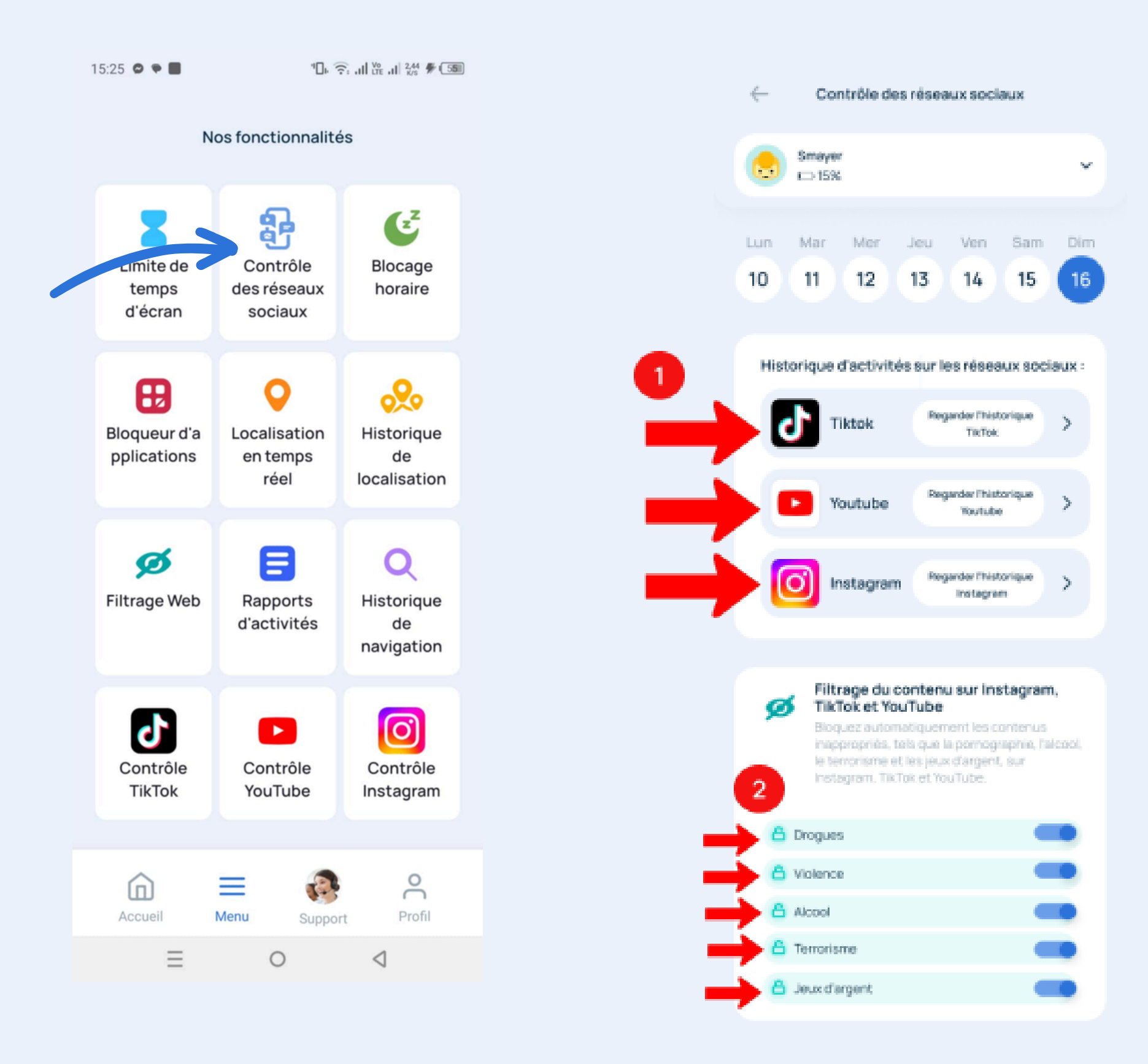

**سجل البحث** .يمكنك متابعة المواقع التي زارها طفلك يوميًا وضمان أمانه على الإنترنت بسهولة

Sam

15

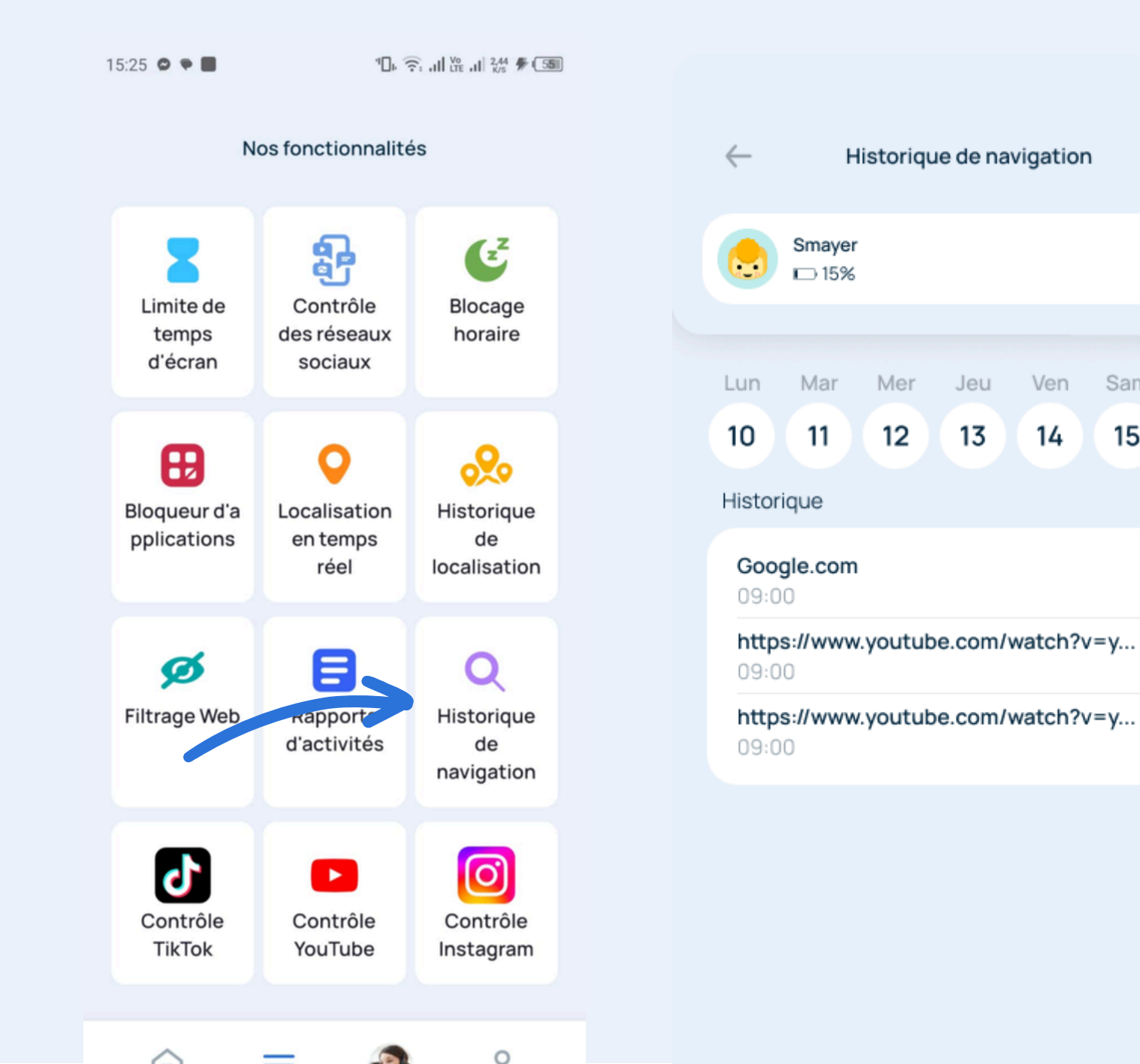

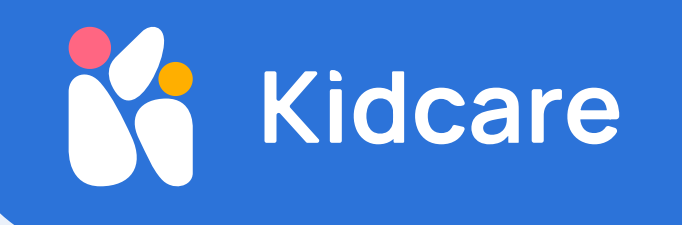

**التحكم في انستغرام** يمكنك استعراض المنشورات، والحسابات التي يتابعها طفلك على إنستغرام، بالإضافة إلى سجل بحثه على إنستغرام

.الخطوة 1:اضغط على أيقونة "الملف الشخصي" لحظر الحساب الذي شاهده طفلك على إنستغرام

.الخطوة 2: قم بمراجعة قائمة البحث التي أجرها طفلك على إنستغرام

.الخطوة 3: يمكنك مشاهدة المنشورات التي قام طفلك بمشاهدتها

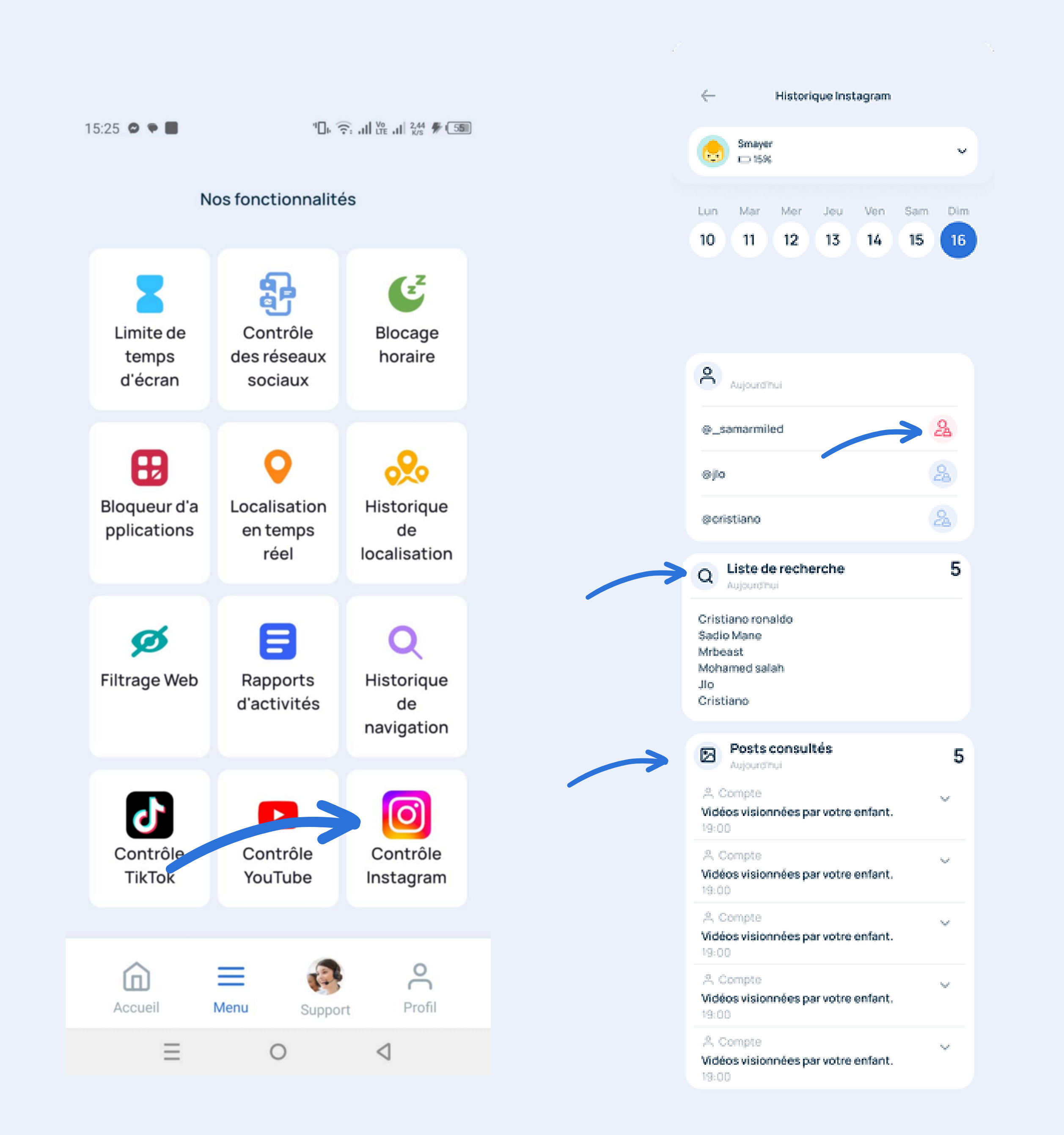

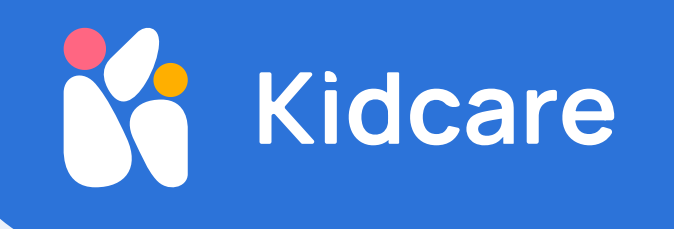

التحكم في تيك توك

يمكنك مشاهدة الفيديوهات التي شاهدها طفلك. لمنع فيديو أو قناة، اضغط على الأيقونة على اليمين، ولن تظهر مرة أخرى.

.الخطوة 1: اضغط على الرمز الموجود على اليمين لحظر الفيديو أو القناة. لن يتم عرضه في المستقبل

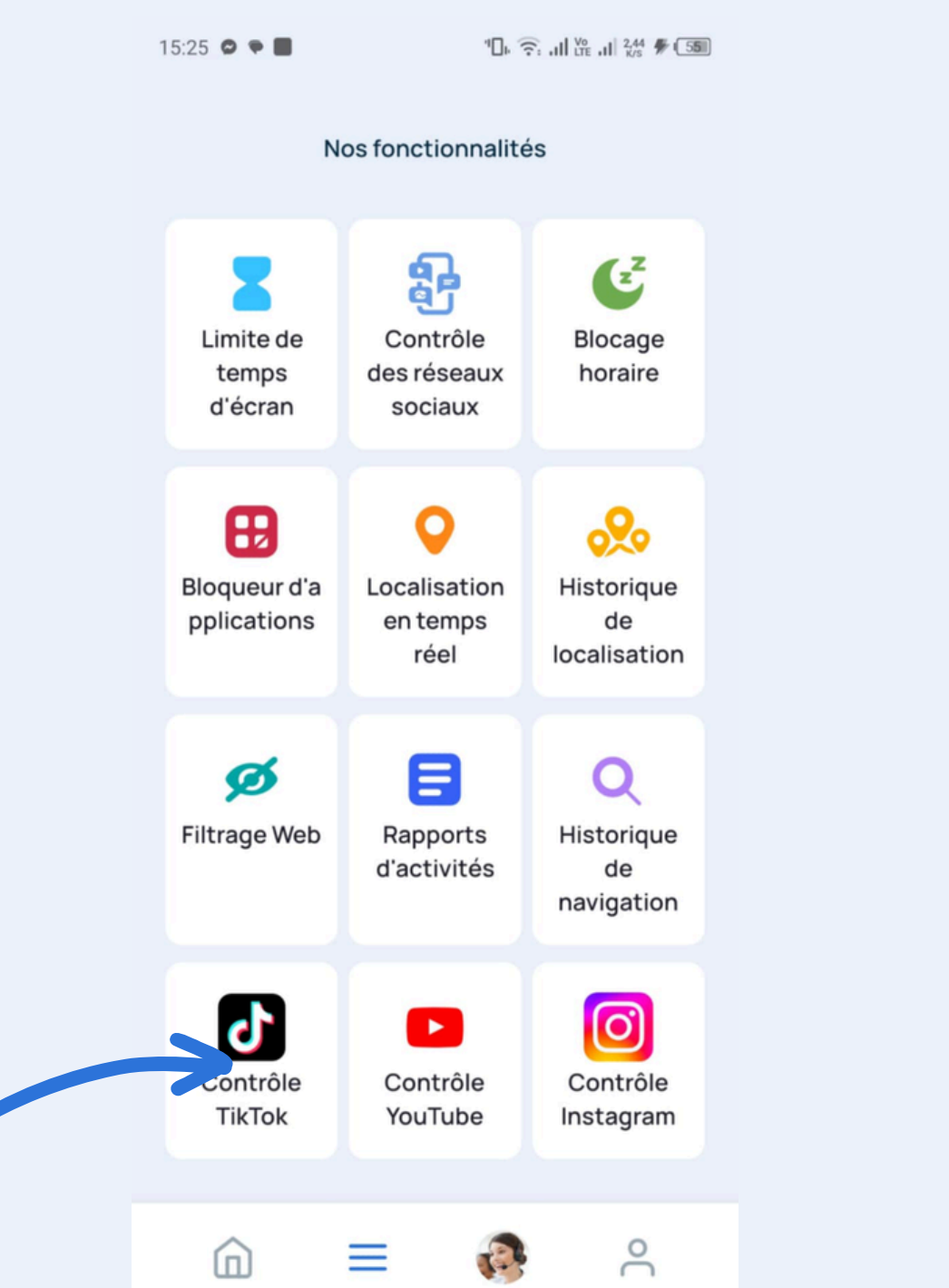

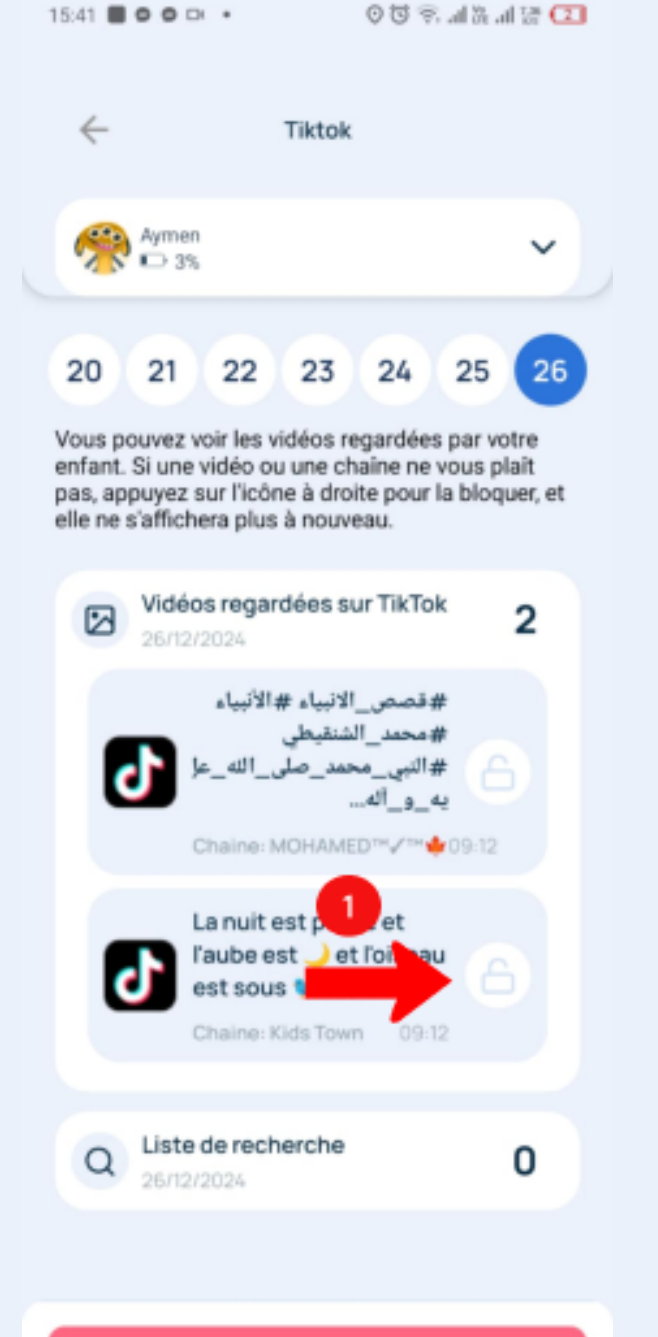

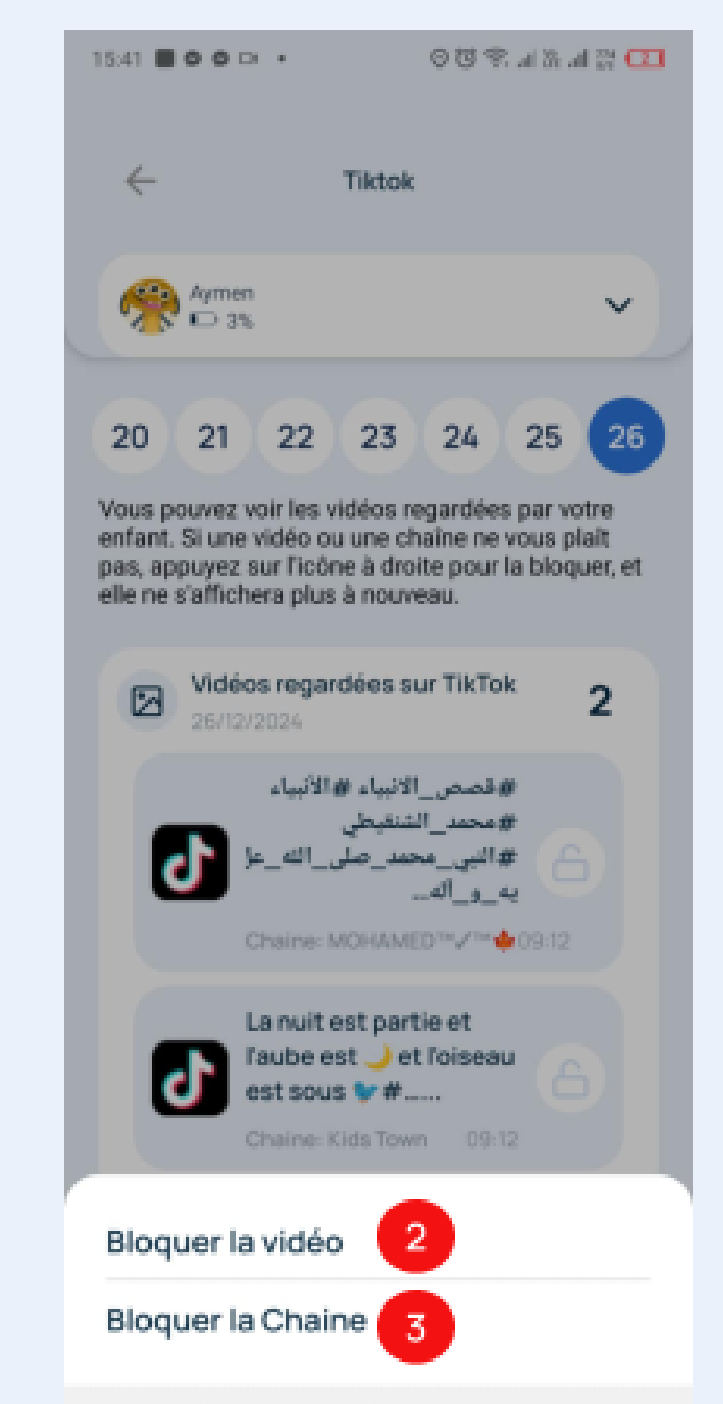

| Accueil  | Menu | Support | Profil          |
|----------|------|---------|-----------------|
| $\equiv$ |      | 0       | $\triangleleft$ |

التحكم في يوتيوب

يمكنك الاطلاع على مقاطع الفيديو التي شاهدها طفلك عبر تطبيق يوتيوب.

#### .الخطوة 1: اضغط على الرمز الموجود على اليمين لحظر الفيديو أو القناة. لن يتم عرضه في المستقبل

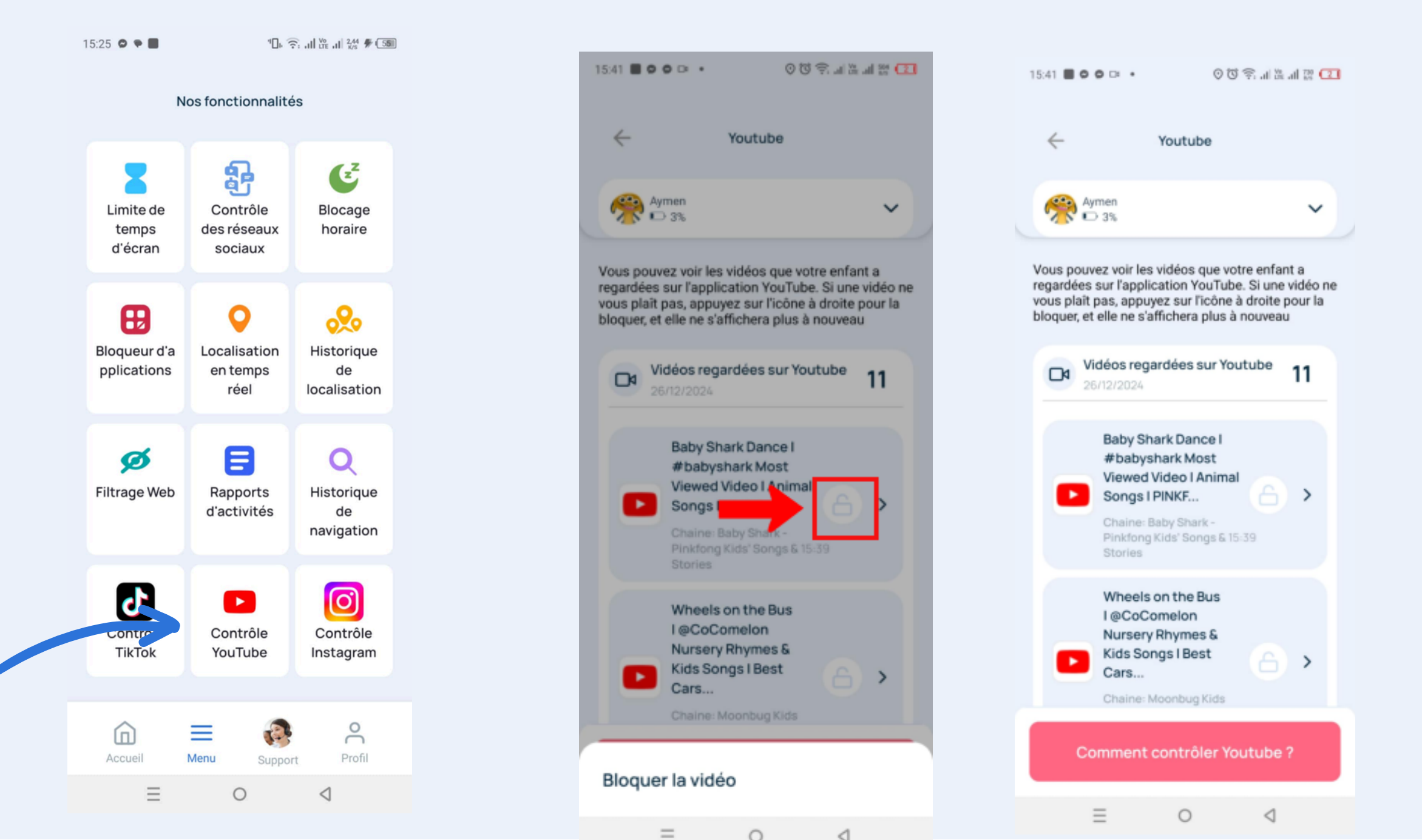

# Certifications

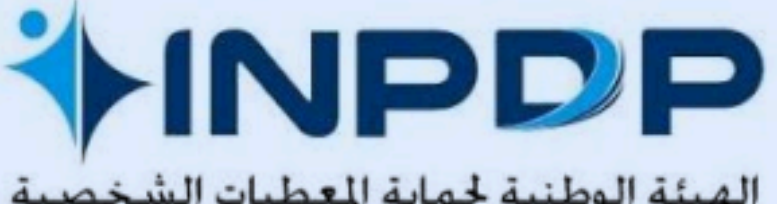

الهيئة الوطنية لحماية المعطيات الشخصية INSTANCE NATIONALE DE PROTECTION DES DONNÉES PERSONNELLES NATIONAL AUTHORITY FOR PROTECTION OF PERSONAL DATA

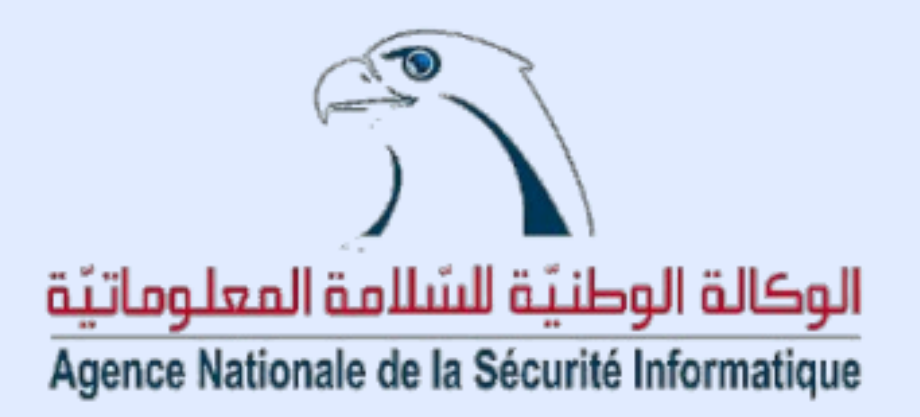

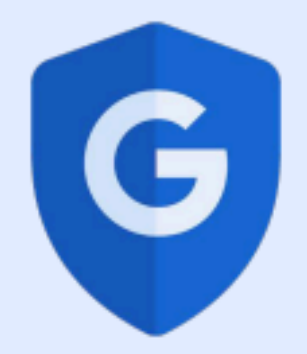

Approuvée par Google Sécurité